# DECLARATION MENSUELLE CHANTIERS AMIANTE

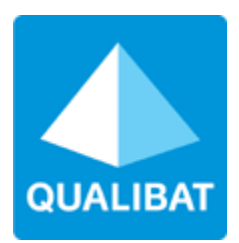

# MANUEL UTILISATEURS

DECLARATION CHANTIERS AMIANTE V1.6 – 12/ 2020 – QUALIBAT QUALIBAT - EXTRANET

## SOMMAIRE

| 1                        | ACCES A L'EXTRANET                                                                                                    | 2                     |
|--------------------------|----------------------------------------------------------------------------------------------------|-----------------------|
| 1.1                      | Accès à l'Extranet                                                                                                    | 2                     |
| 1.2                      | Identification sur l'Extranet                                                                                                    | 2                     |
| 1.3                      | Boutons de navigation                                                                                                    | 2                     |
| 2                        | MENU PRINCIPAL DE L'EXTRANET                                                                                                    | 3                     |
| 3                        | DECLARATION DES CHANTIERS AMIANTE                                                                                                    | 4                     |
| 3.1                      | OPTIONS DE MENU DISPONIBLES POUR LES CHANTIERS AMIANTE                                                                                                    | 6                     |
| 3.2                      | FAIRE SA DECLARATION DE CHANTIER AMIANTE                                                                                                    | 7                     |
| 3.3                      | DETAIL DE LA FICHE DE CHANTIER AMIANTE                                                                                                    | 8                     |
| <b>3.4</b><br>3.4<br>3.4 | <ul> <li>AFFICHER LES DECLARATIONS DE CHANTIER AMIANTE</li> <li>1.1 CRITERES DE RECHERCHE DES CHANTIERS AMIANTE</li> <li>1.2 BOUTONS ET ACTIONS SUR LES CHANTIERS AMIANTE</li> </ul> | <b>10</b><br>11<br>12 |
| 3.5                      | DECLARER L'ABSENCE DE CHANTIER AMIANTE                                                                                                    | 13                    |
| <b>3.6</b><br>3.6<br>3.6 | MODIFIER UNE DECLARATION DE CHANTIER AMIANTE5.1MODIFIER UN CHANTIER5.2ANNULER UN CHANTIER                                                                                            | <b>14</b><br>14<br>20 |
| 3.7                      | ANNULER UNE DECLARATION DE CHANTIER AMIANTE                                                                                                    | 22                    |
| 3.8                      | TRANSMETTRE LA DECLARATION MENSUELLE DE CHANTIER AMIANTE EN PDF                                                                                                    | 23                    |

# 1 ACCES A L'EXTRANET

## 1.1 Accès à l'Extranet

Rendez-vous directement sur le site : <u>https://extranet.qualibat.com</u>ou via<u>www.qualibat.com</u> puis espace entreprise (en haut à droite)

## 1.2 Identification sur l'Extranet

| CONNECTEZ-VO                                                                                                    | CONNECTEZ-VOUS             |                                                |  |  |  |  |  |
|----------------------------------------------------------------------------------------------------|----------------------------|------------------------------------------------|--|--|--|--|--|
| Bienvenue sur l'espace entreprise de Qualibat. Depuis cet écran, vous pouvez :<br>- Créer des nouvelles demandes de qualification<br>- Répondre aux questionnaires<br>- Accéder à vos factures, bons de commande, certificats |                            |                                                |  |  |  |  |  |
|                                                                                                    | IDENTIFICAT                | ION                                            |  |  |  |  |  |
|                                                                                                    | Saisissez votre identifiar | nt et mot de passe pour accéder à votre espace |  |  |  |  |  |
|                                                                                                    | Identifiant*               | 123456789_0001                                 |  |  |  |  |  |
| QUALIBAT                                                                                                    | Mot de passe*              | ••••••••••••                                   |  |  |  |  |  |
|                                                                                                    | Mot de passe oublié        | Connexion 🕺                                    |  |  |  |  |  |

- 1. Saisissez votre identifiant
- 2. Saisissez votre mot de passe
- 3. Cliquez sur le bouton

#### Remarque :

Si vous ne disposez pas encore de votre identifiant et mot de passe, envoyer un mail à <u>test.extranet@qualibat.com</u> qui vous adressera votre flyer, comportant les modalités d'inscription et de création de votre Espace Entreprise Qualibat.

Connexion

## 1.3 Boutons de navigation

| Retour à la page précédente.                     |
|--------------------------------------------------|
| Retour au menu principal.                        |
| Fermer et se déconnecter de l'espace entreprise. |

# 2 MENU PRINCIPAL DE L'EXTRANET

| QUALIBAT     | MES INFORMATIONS            | MES QUALIFICATIONS  | MES DOCUMENTS                               | MA BIBLIOTHÈQUE                           | MON QUESTIONN                                                                   | NAIRE MES TRAVA        |                  |                        |  |
|--------------|-----------------------------|---------------------|---------------------------------------------|-------------------------------------------|---------------------------------------------------------------------------------|------------------------|------------------|------------------------|--|
| BIE          |                             |                     |                                             |                                           |                                                                                 |                        |                  |                        |  |
|              |                             |                     |                                             |                                           |                                                                                 |                        |                  |                        |  |
| SUITE        | AU RECLASSEMENT DE L        | A NOMENCLATURE QUAN | IBAT ET SI VOUS ETES<br>US EN SEREZ INFORMI | S CONCERNES, VOTRE<br>ES DES SA DISPONIBI | NOUVEAU CERTIFIC.<br>LITE.                                                      | AT EST EN COURS D      | 'ETABLISSEMEN    | IT.<br>:               |  |
|              | AMIANTE SIRET : - Client Nº |                     |                                             |                                           | Pour toutes informations :<br>QUALIBAT - SERVICE AMIANTE (Tél : 01 47 04 97 68) |                        |                  |                        |  |
|              |                             |                     |                                             |                                           |                                                                                 |                        | <u>yumuu.com</u> |                        |  |
|              |                             |                     |                                             |                                           |                                                                                 |                        |                  |                        |  |
| N            | IES INFORMATIONS            | ME                  | S QUALIFICATION                             | <u>S ME</u>                               | S DOCUMENTS                                                                     |                        |                  |                        |  |
|              | $\bigotimes$                |                     |                                             |                                           |                                                                                 | et all                 | NTION            |                        |  |
| <u>MA BI</u> | IBLIOTHÈQUE TECHI           | NIQUE MON C         | UESTIONNAIRE A                              | NNUEL <u>MI</u>                           | ES TRAVAUX                                                                      | MES CHANTI<br>Déclarez | ERS AMIAN        | <b>NTE</b><br>s Amiant |  |

### Comment faire mes déclarations mensuelles des chantiers amiante ?

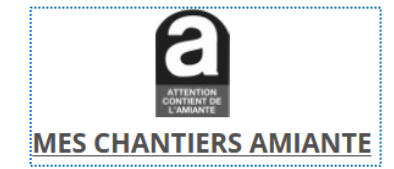

Un clic sur l'icône/lien « **MES CHANTIERS AMIANTE** » vous permet d'afficher l'écran de déclaration des chantiers amiante, présenté en page suivante.

Contact Qualibat pour obtenir toutes informations utiles : <u>test.extranet@qualibat.com</u>

# **3 DECLARATION DES CHANTIERS AMIANTE**

| QUALIBAT                                                                                         |                                                                                                    | <b>ა</b> ≡ტ                                                                                                    |
|--------------------------------------------------------------------------------------------------|----------------------------------------------------------------------------------------------------|----------------------------------------------------------------------------------------------------|
| MES                                                                                              | CHANTIERS AMIANTE                                                                                                    | Manuel utilisateur                                                                                                    |
| - Déclar<br>- Gestio<br>- Export<br>                                                             | rations mensuelles des chantiers Amiante<br>on des chantiers déclarés<br>ter votre liste de chantiers Amiante en format Excel. | Pour toutes informations :<br>QUALIBAT - SERVICE AMIANTE (Tél : 01 47 04 97 68)<br>declarationchantieramiante@qualibat.com |
| a<br>B<br>B<br>B<br>B<br>B<br>B<br>B<br>B<br>B<br>B<br>B<br>B<br>B<br>B<br>B<br>B<br>B<br>B<br>B | Déclaration mensuelle de chantier : février 2021 🗸                                                                             |                                                                                                    |
|                                                                                                  | <u>○ Faire sa déclaration</u>                                                                                                  |                                                                                                    |
|                                                                                                  | <u>○ Modifier sa declaration</u><br>○ Annuler sa déclaration                                                                   |                                                                                                    |
|                                                                                                  | ○ Afficher les déclarations                                                                                                    |                                                                                                    |
|                                                                                                  | Je déclare ne pas avoir de chantier pour le mois concerné                                                                      |                                                                                                    |
| 2                                                                                                | Transmettre la déclaration mensuelle en PDF                                                                                    |                                                                                                    |
| Rappel :                                                                                         | La déclaration pour le mois suivant et sa transmission en PDF sont à faire au plus ta                                          | rd le 20 du mois en cours                                                                                                  |
| Alertes :<br>- Il vou<br>- Bons :                                                                | :<br>s reste 23 jours pour faire votre déclaration de février 2021<br>de commande amiante restant à payer : 2288.40 € TTC      | //                                                                                                    |
|                                                                                                  | CONTACTEZ-NOUS FAQ                                                                                                    | NOMENCLATURE                                                                                                    |

La déclaration des chantiers amiante dont le démarrage est prévu le mois suivant doit être faite au plus tard le 20 du mois en cours.

Exemple :

Nous sommes le 04/01/2021 et jusqu'au 20/01/2021 à minuit, je déclare les chantiers de février 2021.

Par défaut et jusqu'au 20 du mois en cours, le mois sélectionné est le mois suivant le mois en cours. *Exemple :* 

Nous sommes le 04/01/2021 et jusqu'au 20/01/2021 à minuit, le mois sélectionné est : février 2021.

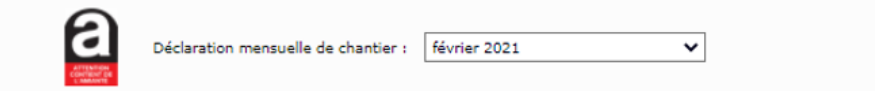

A partir du 21 du mois en cours et au-delà, c'est le mois d'après qui est présélectionné par défaut. *Exemple :* 

A dater du 20/01/2021 à minuit, le mois qui est sélectionné par défaut est le mois de mars 2021.

Il est aussi possible de déclarer des chantiers amiante dont le démarrage est programmé dans le futur pour un mois postérieur, en sélectionnant ce dernier dans la liste déroulante.

#### Exemple :

Nous sommes le 04/01/2021 et je peux aussi déclarer les chantiers de mars 2021.

| MES CHANTIERS AMIANTE                                                                                | Manuel utilisateur                                                                                                    |
|----------------------------------------------------------------------------------------------------|----------------------------------------------------------------------------------------------------|
|                                                                                                    | Pour toutes informations :<br>QUALIBAT - SERVICE AMIANTE (Tél : 01 47 04 97 68)<br><u>declarationchantieramiante@qualibat.com</u> |
| Déclaration mensuelle de chantier : mars 2021 🗸                                                      |                                                                                                    |
| <u>o Faire sa déclaration</u>                                                                        |                                                                                                    |
| <ul> <li>Modifier sa déclaration</li> </ul>                                                          |                                                                                                    |
| <ul> <li>Annuler sa déclaration</li> </ul>                                                           |                                                                                                    |
| <u>o Afficher les déclarations</u><br><u>o Je déclare ne pas avoir de chantier pour le mois conc</u> | <u>erné</u>                                                                                                    |

#### Remarque :

Il est possible de déclarer les phases de retrait sur plusieurs mois. Dès lors, ces phases de retrait apparaitront dans les déclarations des mois concernés et il n'est plus nécessaire de les saisir à nouveau.

#### Exemple :

Nous sommes le 04/01/2021 j'ai déclaré un chantier avec une phase de retrait du 09/02/2021 au 20/03/2021, ce chantier apparaitra automatiquement dans la déclaration de février et de mars 2021.

#### Très important :

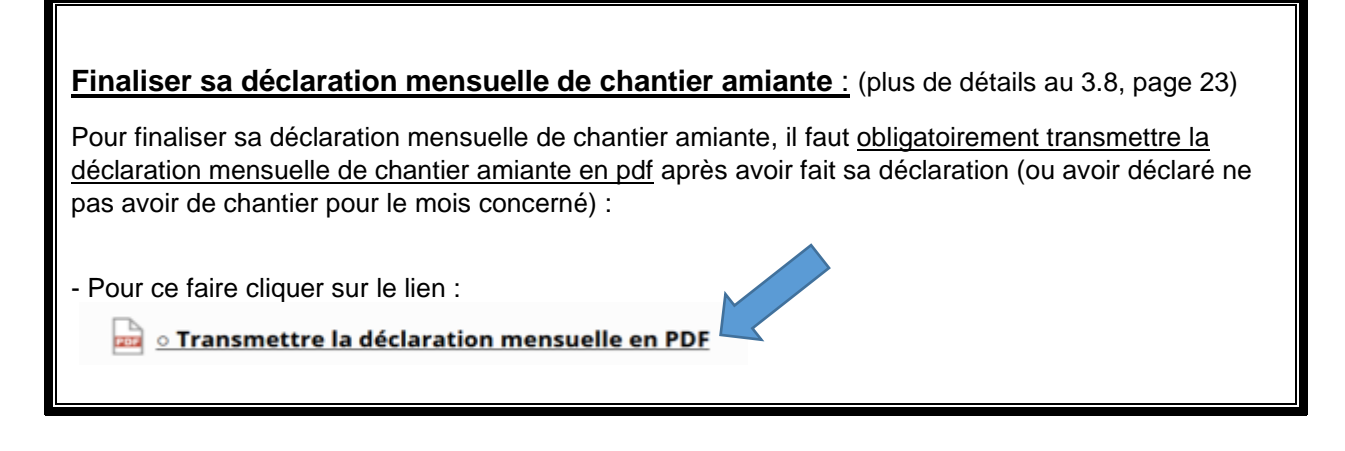

## 3.1 OPTIONS DE MENU DISPONIBLES POUR LES CHANTIERS AMIANTE

| • Faire sa déclaration                      | Permet de déclarer un ou plusieurs nouveaux chantiers pour le mois sélectionné.                                 |  |  |
|---------------------------------------------|----------------------------------------------------------------------------------------------------|--|--|
| <ul> <li>Modifier sa déclaration</li> </ul> | Affiche la liste des chantiers déclarés pour en modifier un.                                                    |  |  |
| • Annuler sa déclaration                    | Annuler tous les chantiers déclarés pour le mois<br>ou<br>Annuler la déclaration d'absence de chantier du mois. |  |  |
| • Afficher les déclarations                 | Affiche la liste des chantiers déjà déclarés.                                                                   |  |  |

<u>• Je déclare ne pas avoir de chantier pour le mois concerné</u>

Déclarer ne pas avoir de chantiers amiante pour le mois sélectionné.

Rappel : Déclaration pour le mois suivant à faire au plus tard avant le 20 du mois en cours

La déclaration doit être faite avant le 20 du mois minuit.

Alertes : - Il vous reste 23 jours pour faire votre déclaration de février 2021

Alertes et avertissements.

• Transmettre la déclaration mensuelle en PDF
Permet en cliquant sur ce lien, de transmettre un PDF horodaté au service amiante Qualibat lorsque vous avez terminé la saisie de votre déclaration mensuelle.
Remarque : en cliquant sur l'icone pdf vous accéder à votre Pdf
CONTACTEZ-NOUS
Envoyez un mail au service Amiante de Qualibat
Un clic sur l'icône « CONTACTEZ-NOUS » vous permet d'envoyer un mail directement au service amiante.

## 3.2 FAIRE SA DECLARATION DE CHANTIER AMIANTE

## Faire sa déclaration

| LIBAT                 |                |                                                                                                    |                                                                           |              |                                                                                                    |                 |               |               |                 |         |
|-----------------------|----------------|----------------------------------------------------------------------------------------------------|---------------------------------------------------------------------------|--------------|----------------------------------------------------------------------------------------------------|-----------------|---------------|---------------|-----------------|---------|
| Ti                    | ava            | aux de tra                                                                                                    | nitement de<br>fé                                                         | l'aı<br>évri | miante -<br>er 2021                                                                                                    | Décla           | ratior        | ı de cl       | nantier         |         |
| - Identificat         | tion du        | chantie <del>r</del>                                                                                                    |                                                                           |              |                                                                                                    |                 |               |               |                 |         |
| Désignation*          | Désign         | ation du chantier                                                                                                    |                                                                           |              | Date de démarrage                                                                                                    | du chantier*    |               | Date de fin o | u chantier*     |         |
| Adresse*              | 1ère lie       | one de l'adresse                                                                                                    |                                                                           |              | 2                                                                                                    |                 | Début         | F             | in Du           | rée     |
|                       | 2ème l         | igne de l'adresse                                                                                                    |                                                                           |              | Dates de retrait de                                                                                                    | l'amiante*      |               |               |                 | -       |
|                       | 3ème l         | igne de l'adresse                                                                                                    |                                                                           |              |                                                                                                    |                 |               |               |                 |         |
|                       | 4ème l         | igne de l'adresse                                                                                                    |                                                                           |              |                                                                                                    |                 | 4             |               |                 |         |
| °0*                   | Code n         | osta Ville* Ville / co                                                                                                    | mmune                                                                     |              |                                                                                                    |                 | 4             |               |                 |         |
| *                     |                |                                                                                                    |                                                                           |              | Retrait uniquemen                                                                                                    | t sur une dem   | i-journée ou  | de nuit :     |                 |         |
| ays*                  | FRANC          | E (UE)                                                                                                    | ~                                                                         |              | Non concerné                                                                                                    | ○ Matin         | 0             | Après-midi    | O De nuit       | :       |
| esponsable o          | du chant       | tier* Nom et prén                                                                                                    | om du responsable de chant                                                | ier          |                                                                                                    |                 | Те            | éléphone* T   | éléphone du res | ponsabl |
|                       |                | N                                                                                                    |                                                                           |              | and the state of the state of t |                 |               |               | 114_h           |         |
| utre contact          | sur le c       | hantier Inom et pren                                                                                                    | om a un autre contact de i ei                                             | ntreprise    | sur le chantier                                                                                                    |                 | Te            | elephone 1    | elepnone au con | tact    |
| Accès régle           | ementé i       | Indiquez ici les c                                                                                                    | onditions particulières d'accè                                            | ès au cha    | ntier                                                                                                    |                 |               |               |                 |         |
| <ul><li>Non</li></ul> | 0.00           |                                                                                                    |                                                                           |              |                                                                                                    |                 |               |               |                 |         |
|                       | B<br>TA<br>CTA | Ouvrages extérieurs o<br>Ouvrages intérieurs d<br>Installations fixes de<br>Génie civil et terrains<br>Installations industrie | e bâtiment<br>a bâtiment<br>raitement de l'amiante<br>amiantifères<br>les |              | ×                                                                                                    | Indiquez ici le | s eventuelles | observations  | sur le chantier |         |
| Processus<br>Non      | avec ur        | n niveau d'empoussière                                                                                                    | ment supérieur à celui décla                                              | aré précé    | demment dans le doc                                                                                                    | ument unique    | ?             |               |                 |         |
| - Document            | s à dép        | oser                                                                                                    |                                                                           |              |                                                                                                    |                 |               |               |                 |         |
| e plan de retrait     | et avenan      | ts peuvent être regroupés et                                                                                                   | compressées dans un seul fichler.                                         | Pland        | e retrait et avenants                                                                                                    | :               |               |               |                 |         |
| Choisir un fic        | hier   Au      | cun fichier choisi                                                                                                    |                                                                           |              |                                                                                                    |                 |               |               | ÷               | ۲       |
| es annexes peuv       | ent être n     | egroupées et compressées di                                                                                                    | ns un seul fichier.                                                       | Docur        | nents annexes faculta                                                                                                    | tifs :          |               |               |                 |         |
| Choisir un fic        | hier Au        | cun fichier choisi                                                                                                    |                                                                           |              |                                                                                                    |                 |               |               | *               | ۲       |
| : champ ou            | docume         | ent obligatoire                                                                                                    |                                                                           |              |                                                                                                    |                 |               |               | Ŧ               |         |
|                       |                |                                                                                                    |                                                                           |              | Fermer                                                                                                    |                 |               | [             | ✔ Enregistrer   |         |

Les champs de saisies avec un « \* » sont à renseigner obligatoirement. Cette fiche de chantier amiante doit être remplie de la façon la plus complète et la plus précise possible.

Ne pas oublier de cliquer sur le bouton "Enregistrer" à la fin de votre saisie.

## 3.3 DETAIL DE LA FICHE DE CHANTIER AMIANTE

| 1 - Identification du chantier |                                    |  |  |  |  |  |  |
|--------------------------------|------------------------------------|--|--|--|--|--|--|
| Désignation*                   | Désignation du chantier            |  |  |  |  |  |  |
| Adresse*                       | 1ère ligne de l'adresse            |  |  |  |  |  |  |
|                                | 2ème ligne de l'adresse            |  |  |  |  |  |  |
|                                | 3ème ligne de l'adresse            |  |  |  |  |  |  |
|                                | 4ème ligne de l'adresse            |  |  |  |  |  |  |
| CP*                            | Code postal Ville* Ville / commune |  |  |  |  |  |  |
| Pays*                          | FRANCE (UE)                        |  |  |  |  |  |  |

 Responsable du chantier\*
 Teléphone\*
 Téléphone\*
 Téléphone\*
 Téléphone
 Téléphone
 Téléphone
 Téléphone
 Téléphone
 Téléphone
 Téléphone
 Téléphone
 Téléphone
 Téléphone
 Téléphone
 Téléphone
 Téléphone
 Téléphone
 Téléphone
 Téléphone
 Téléphone
 Téléphone
 Téléphone
 Téléphone
 Téléphone
 Téléphone
 Téléphone
 Téléphone
 Téléphone
 Téléphone
 Téléphone
 Téléphone
 Téléphone
 Téléphone
 Téléphone
 Téléphone
 Téléphone
 Téléphone
 Téléphone
 Téléphone
 Téléphone
 Téléphone
 Téléphone
 Téléphone
 Téléphone
 Téléphone
 Téléphone
 Téléphone
 Téléphone
 Téléphone
 Téléphone
 Téléphone
 Téléphone
 Téléphone
 Téléphone
 Téléphone
 Téléphone
 Téléphone
 Téléphone
 Téléphone
 Téléphone
 Téléphone
 Téléphone
 Téléphone
 Téléphone
 Téléphone
 Téléphone
 Téléphone
 Téléphone
 Téléphone
 Téléphone
 Téléphone
 Téléphone
 Téléphone
 Télépho

| Date de démarrage du chantier* | * Da                | te de fin du chanti | er*     |   |
|--------------------------------|---------------------|---------------------|---------|---|
|                                | Début               | Fin                 | Durée   |   |
| Dates de retrait de l'amiante* |                     |                     |         | ^ |
|                                |                     |                     |         |   |
|                                |                     |                     |         |   |
|                                |                     |                     |         | ~ |
| Retrait uniquement sur une der | ni-journée ou de nu | uit :               |         |   |
| Non concerné O Matin           | ⊖ Apr               | rès-midi 🛛 🔾        | De nuit |   |

| elles observations sur le chantier |
|------------------------------------|
|                                    |
|                                    |
|                                    |
|                                    |
|                                    |
|                                    |

|   | 3 - Documents à déposer                                            |   |   |   |
|---|--------------------------------------------------------------------|---|---|---|
| 1 | Plan de retrait et avenants* : Parcourt Aucun fichier sélectionné. | ^ |   |   |
| 1 |                                                                    |   | ۲ |   |
| 1 | Documents annexes :                                                |   |   |   |
| 1 | Parcourir Aucun fichier sélectionné.                               |   | ۲ | Û |
| 1 |                                                                    |   |   |   |

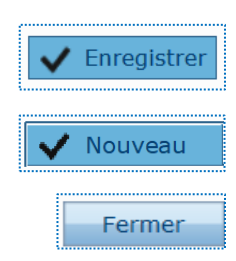

Saisissez ici la dénomination du chantier amiante ainsi que les coordonnées complètes de sa localisation géographique.

Nom, prénom et téléphone du responsable de chantier et éventuellement d'un autre contact. Indiquez les modalités d'accès au chantier si son accès est réglementé.

Saisissez les dates de début et de fin du chantier ainsi que la ou les dates des phases de retrait de l'amiante.

Précisez si le retrait est prévu sur une demi-journée ou de nuit.

Cochez les secteurs d'activité et leur niveau d'empoussièrement. Notez toutes observations utiles. Indiquez les dates de début et de fin de retrait si le processus a un niveau d'empoussièrement supérieur à celui déclaré précédemment dans le document unique.

Déposez le PDRE (FACULTATIF) et avenants en cliquant sur "Parcourir...". Déposez également les documents annexes.

Enregistrez les informations que vous avez saisies ou modifiées. Saisir un nouveau chantier. Annulez votre saisie et fermer

sans enregistrer.

#### Exemple d'un chantier amiante déclaré le 22/12/2020 pour le mois de février 2021 :

- Le chantier est dénommé "AZERTY" est localisé à NANTES, 1 rue de la Paix.
- Il démarre le 08/02/2021 et se termine le 26/02/2021.
- Il y a une 2 phases de retrait prévues, une entre le 10/02/2021 et le 12/02/2021 puis une autre entre le 16/02/2021 et le 19/02/2021
- Le responsable du chantier s'appelle "SDFR" et son téléphone est le "0101010101".
- L'accès au chantier n'est pas réglementé et donc sans conditions particulières.
- Il est caractérisé par les secteurs d'activité OEB avec un niveau d'empoussièrement de 2 et IFTA avec un niveau d'empoussièrement de 1.

## Travaux de traitement de l'amiante - Modification de chantier février 2021

| signation                                                                                                    | * AZERT                                                                                                    | Ŷ                                                                                                    | Date de démarrag                                                                                               | e du chantier*                                            | 08/02/202     | L Date de  | fin du chantier* | 26/02       | 2/2 |  |  |
|----------------------------------------------------------------------------------------------------|----------------------------------------------------------------------------------------------------|----------------------------------------------------------------------------------------------------|----------------------------------------------------------------------------------------------------|-----------------------------------------------------------|---------------|------------|------------------|-------------|-----|--|--|
| resse*                                                                                                    | 1 RUE                                                                                                    | DE LA PAIX                                                                                                    |                                                                                                    |                                                           | Début         |            | Fin              | Durée       |     |  |  |
|                                                                                                    | 2ème                                                                                                    | ligne de l'adresse                                                                                                    | Dates de retrait d                                                                                             | e l'amiante*                                              | 10/02/20      | 21 12      | 2/02/2021        | 3           |     |  |  |
|                                                                                                    | 3ème                                                                                                    | ligne de l'adresse                                                                                                    |                                                                                                    |                                                           | 16/02/20      | 21 19      | 9/02/2021        | 4           |     |  |  |
|                                                                                                    | 4ème                                                                                                    | ligne de l'adresse                                                                                                    |                                                                                                    |                                                           | 4             |            |                  |             |     |  |  |
| *                                                                                                    | 44000                                                                                                    | Ville* NANTES                                                                                                    |                                                                                                    |                                                           |               |            |                  |             |     |  |  |
| *                                                                                                    |                                                                                                    |                                                                                                    | Retrait uniqueme                                                                                               | ent sur une den                                           | ni-journée ou | de nuit :  |                  |             |     |  |  |
| ys                                                                                                    | FRAN                                                                                                    | CE (UE)                                                                                                    | O Non concerné                                                                                                 | Matin                                                     | (             | ) Après-mi | di O De          | nuit        |     |  |  |
| sponsable                                                                                                    | e du chan                                                                                                    | tier* SDFR                                                                                                    |                                                                                                    |                                                           | г             | éléphone*  | 01 01 01 01 01   | 01          |     |  |  |
| tre contac                                                                                                    | ct sur le d                                                                                                    | hantier Nom et prénom d'un autre contact de l'enti                                                                                                    | reprise sur le chantier                                                                                        |                                                           | T             | éléphone   | Téléphone du     | ı contact   | t   |  |  |
| Accès réa                                                                                                    | lementé                                                                                                    | <b>7</b>                                                                                                    | 1                                                                                                    |                                                           |               |            |                  |             |     |  |  |
|                                                                                                    | 0.0                                                                                                    | . Indiquez ici les conditions particulieres d'acces                                                                                                    | au chantier                                                                                                    |                                                           |               |            |                  |             |     |  |  |
| Non                                                                                                    | O Ou                                                                                                    |                                                                                                    |                                                                                                    |                                                           |               |            |                  |             |     |  |  |
|                                                                                                    |                                                                                                    |                                                                                                    |                                                                                                    |                                                           |               |            |                  |             | _   |  |  |
| Caractór                                                                                                    | istiques                                                                                                    | techniques de l'onération                                                                                                    |                                                                                                    |                                                           |               |            |                  |             |     |  |  |
| caracter                                                                                                    | Istiques                                                                                                    | techniques de l'operation                                                                                                    |                                                                                                    |                                                           |               |            |                  |             |     |  |  |
| Choix*                                                                                                    | Code                                                                                                    | Secteurs d'activité                                                                                                    | Niveau<br>d'empoussièrement le                                                                                 |                                                           |               | Observati  | ons              |             |     |  |  |
|                                                                                                    | secteur                                                                                                    |                                                                                                    | plus élevé du chantier*                                                                                        | is élevé du chantier*                                     |               |            |                  |             |     |  |  |
|                                                                                                    | DEB                                                                                                    | Ouvrages extérieurs de bâtiment                                                                                                    | 2                                                                                                    | Indiquez ici les éventuelles observations sur le chantier |               |            |                  |             |     |  |  |
|                                                                                                    | DIB                                                                                                    | Ouvrages intérieurs de bâtiment                                                                                                    |                                                                                                    |                                                           |               |            |                  |             |     |  |  |
| _                                                                                                    |                                                                                                    |                                                                                                    |                                                                                                    |                                                           |               |            |                  |             |     |  |  |
| I                                                                                                    | FTA                                                                                                    | Installations fixes de traitement de l'amiante                                                                                                    | 1                                                                                                    |                                                           |               |            |                  |             |     |  |  |
| ✓ I                                                                                                    | IFTA<br>GCTA                                                                                                    | Installations fixes de traitement de l'amiante<br>Génie civil et terrains amiantifères                                                                                                    | 1                                                                                                    |                                                           |               |            |                  |             |     |  |  |
|                                                                                                    | IFTA<br>GCTA<br>II                                                                                                    | Installations fixes de traitement de l'amiante<br>Génie civil et terrains amiantifères<br>Installations industrielles                                                                                                    | 1                                                                                                    |                                                           |               |            |                  |             |     |  |  |
|                                                                                                    | IFTA<br>GCTA<br>II                                                                                                    | Installations fixes de traitement de l'amiante<br>Génie civil et terrains amiantifères<br>Installations industrielles                                                                                                    | 1                                                                                                    |                                                           |               |            |                  |             |     |  |  |
|                                                                                                    | IFTA<br>GCTA<br>II                                                                                                    | Installations fixes de traitement de l'amiante<br>Génie civil et terrains amiantifères<br>Installations industrielles                                                                                                    | 1                                                                                                    |                                                           |               |            |                  |             |     |  |  |
| Processu                                                                                                    | IFTA<br>GCTA<br>II<br>JS avec u                                                                                                    | Installations fixes de traitement de l'amiante<br>Génie civil et terrains amiantifères<br>Installations industrielles<br>n niveau d'empoussièrement supérieur à celui déclaré                                                                                                    | 1                                                                                                    | ocument unique                                            | a ?           |            |                  |             |     |  |  |
| Processu                                                                                                    | IFTA<br>GCTA<br>II<br>JS avec u                                                                                                    | Installations fixes de traitement de l'amiante<br>Génie civil et terrains amiantifères<br>Installations industrielles                                                                                                    | 1                                                                                                    | ocument unique                                            | = ?           |            |                  |             |     |  |  |
| Processu<br>Non                                                                                                    | IFTA<br>GCTA<br>II<br>US avec u<br>O Ou                                                                                                    | Installations fixes de traitement de l'amiante<br>Génie civil et terrains amiantifères<br>Installations industrielles<br>n niveau d'empoussièrement supérieur à celui déclaré                                                                                                    | 1                                                                                                    | ocument unique                                            | = ?           |            |                  |             |     |  |  |
| Processur<br>Non                                                                                                    | IFTA<br>GCTA<br>II<br>US avec u<br>〇 Ou                                                                                                    | Installations fixes de traitement de l'amiante<br>Génie civil et terrains amiantifères<br>Installations industrielles<br>n niveau d'empoussièrement supérieur à celui déclaré                                                                                                    | 1                                                                                                    | ocument unique                                            | a ?           |            |                  |             |     |  |  |
| Processu<br>Non                                                                                                    | IFTA<br>GCTA<br>II<br>JS avec u<br>O Ou                                                                                                    | Installations fixes de traitement de l'amiante<br>Génie civil et terrains amiantifères<br>Installations industrielles<br>n niveau d'empoussièrement supérieur à celui déclaré                                                                                                    | 1                                                                                                    | cument unique                                             | a ?           |            |                  |             |     |  |  |
| I     C     C | IFTA<br>GCTA<br>II<br>Js avec u<br>O Ou<br>nts à dé                                                                                                    | Installations fixes de traitement de l'amiante<br>Génie civil et terrains amiantifères<br>Installations industrielles<br>n niveau d'empoussièrement supérieur à celui déclaré<br>i                                                                                                    | 1                                                                                                    | cument unique                                             | = ?           |            |                  |             |     |  |  |
| I     C     C | IFTA<br>GCTA<br>II<br>US avec u<br>O Ou<br>nts à dép<br>ait et avena                                                                                                    | Installations fixes de traitement de l'amiante<br>Génie civil et terrains amiantifères<br>Installations industrielles<br>n niveau d'empoussièrement supérieur à celui déclaré<br>i<br>poser<br>nts peuvent être regroupés et compressées dans un seul fichier.                                                                                                    | 1<br>é précédemment dans le de<br>Plan de retrait et avenant                                                   | s :                                                       | e ?           |            |                  |             |     |  |  |
| I     G     G     G     G     G     Frocessu     Non  Document  plan de retra Choisir un fi                                                                                                    | IFTA<br>GCTA<br>II<br>US avec u<br>O Ou<br>Ints à déj<br>ait et avena<br>fichier   Au                                                                                                    | Installations fixes de traitement de l'amiante<br>Génie civil et terrains amiantifères<br>Installations industrielles<br>n niveau d'empoussièrement supérieur à celui déclaré<br>i<br>poser<br>nts peuvent être regroupés et compressées dans un seul lichier.<br>icun fichier choisi                                                                                                    | 1<br>é précédemment dans le do<br>Plan de retrait et avenant<br>LISTE QS 221220.xls                            | s :                                                       | ≞ ?           |            |                  | <u>^</u>    |     |  |  |
| I     Processu     Non  Documer  Choisir un f                                                                                                    | IFTA<br>GCTA<br>I<br>I<br>JS avec u<br>O Ou<br>Ints à dép<br>alt et avena<br>fichier Au                                                                                                    | Installations fixes de traitement de l'amiante<br>Génie civil et terrains amiantifères<br>Installations industrielles<br>n niveau d'empoussièrement supérieur à celui déclaré<br>i<br>poser<br>nts peuvent être regroupés et compressées dans un seul lichier.<br>icun fichier choisi                                                                                                    | 1<br>é précédemment dans le do<br>Plan de retrait et avenant<br>LISTE QS 221220.xls                            | s :                                                       | a ?           |            |                  | ^ <b>(</b>  | •   |  |  |
| I     I     Processu     Non                                                                                                    | IFTA<br>GCTA<br>II<br>Us avec u<br>O Ou<br>nts à dép<br>ait et avena<br>lichier Au                                                                                                    | Installations fixes de traitement de l'amiante<br>Génie civil et terrains amiantifères<br>Installations industrielles<br>n niveau d'empoussièrement supérieur à celui déclaré<br>i<br>poser<br>nts peuvent être regroupés et compressées dans un seul lichier.<br>icun fichier choisi                                                                                                    | 1<br>é précédemment dans le do<br>Plan de retrait et avenant<br>LISTE QS 221220.xls                            | s :                                                       | a ?           |            |                  | ^<br>~      | •   |  |  |
| I     I     C     C     Processu     Non  Document  Dan de retra  Choisir un f                                                                                                    | IFTA<br>GCTA<br>II<br>Js avec u<br>O Ou<br>nts à dég<br>ait et avena<br>fichier ] Au                                                                                                    | Installations fixes de traitement de l'amiante<br>Génie civil et terrains amiantifères<br>Installations industrielles<br>n niveau d'empoussièrement supérieur à celui déclaré<br>i<br>poser<br>nts peuvent être regroupés et compressées dans un seul lichier.<br>icun fichier choisi                                                                                                    | 1<br>é précédemment dans le do<br>Plan de retrait et avenant<br>LISTE QS 221220.xls                            | s :                                                       | a ?           |            |                  | -<br>-<br>- | •   |  |  |
| I     I     C     I     I     Processu     Non  Document choisir un f annexes pe                                                                                                    | IFTA<br>GCTA<br>II<br>JS avec u<br>O Ou<br>nts à dép<br>ait et avena<br>fichier AL                                                                                                    | Installations fixes de traitement de l'amiante<br>Génie civil et terrains amiantifères<br>Installations industrielles<br>n niveau d'empoussièrement supérieur à celui déclaré<br>i<br>poser<br>nts peuvent être regroupés et compressées dans un seul fichier.<br>Iccun fichier choisi                                                                                                    | 1<br>é précédemment dans le do<br>Plan de retrait et avenant<br>LISTE QS 221220.xls<br>Documents annexes facul | s :                                                       | a ?           |            |                  | A .         | •   |  |  |
| I     I     Processu     Processu     Non  Document  annexes pe  Choisir un f                                                                                                    | ITA<br>SCTA<br>I<br>I<br>U<br>S avec u<br>O<br>O<br>U<br>I<br>I<br>I<br>I<br>I<br>I<br>I<br>I<br>I<br>I<br>I<br>I<br>I                                                                                                    | Installations fixes de traitement de l'amiante<br>Génie civil et terrains amiantifères<br>Installations industrielles<br>n niveau d'empoussièrement supérieur à celui déclaré<br>i<br>poser<br>nts peuvent être regroupés et compressées dans un seul fichier.<br>icun fichier choisi                                                                                                    | 1<br>à précédemment dans le do<br>Plan de retrait et avenant<br>LISTE QS 221220.xls<br>Documents annexes facul | s :                                                       | a ?           |            |                  | 4           | •   |  |  |
| I     I     C     C     I     Processu     Non  Processu  Non  Document  annexes pe  Choisir un f                                                                                                    | ITA<br>GCTA<br>I<br>I<br>JS avec u<br>O U<br>onts à dép<br>alt et avena<br>fichier   Au                                                                                                    | Installations fixes de traitement de l'amiante<br>Génie civil et terrains amiantifères<br>Installations industrielles<br>n niveau d'empoussièrement supérieur à celui déclaré<br>i<br>poser<br>nts peuvent être regroupés et compressées dans un seul fichier.<br>iccun fichier choisi                                                                                                    | 1<br>é précédemment dans le de<br>Plan de retrait et avenant<br>LISTE QS 221220.xls<br>Documents annexes facul | s :                                                       | a ?           |            |                  | ▲<br>▼      | •   |  |  |
| I     I     Processu     Processu     Non  Documer  plan de retra  choisir un f  annexes pe  Choisir un f                                                                                                    | ITA<br>SCTA<br>II<br>US avec U<br>O OU<br>IS avec U<br>O OU<br>IS avec U<br>O OU<br>IS avec U<br>O OU<br>IS avec U<br>O OU<br>IS avec U<br>O OU<br>IS avec U<br>O OU<br>IS avec U<br>IS avec U<br>O OU<br>IS avec U<br>IS avec U<br>IS avecU<br>IS avec U<br>IS avec U<br>IS a | Installations fixes de traitement de l'amiante<br>Génie civil et terrains amiantifères<br>Installations industrielles<br>n niveau d'empoussièrement supérieur à celui déclaré<br>i<br>poser<br>nts peuvent être regroupés et compressées dans un seul fichier.<br>icun fichier choisi                                                                                                    | 1<br>é précédemment dans le de<br>Plan de retrait et avenant<br>LISTE QS 221220.xls<br>Documents annexes facul | s :                                                       | ■ ?           |            |                  | ▲<br>▼      | •   |  |  |
| I     I     Processu     Processu     Non  Documer  annexes pe  Choisir un f  champ o                                                                                                    | ITA<br>SCTA<br>II<br>JS avec u<br>O Ou<br>Ints à dél<br>alt et avena<br>fichier ] Au                                                                                                    | Installations fixes de traitement de l'amiante<br>Génie civil et terrains amiantifères<br>Installations industrielles<br>n niveau d'empoussièrement supérieur à celui déclaré<br>i<br>poser<br>nts peuvent être regroupés et compressées dans un seul fichier.<br>icun fichier choisi<br>regroupées et compressées dans un seul fichier.<br>icun fichier choisi<br>ent obligatoire        | 1<br>é précédemment dans le de<br>Plan de retrait et avenant<br>LISTE QS 221220.xls<br>Documents annexes facul | s :                                                       | a ?           |            |                  |             |     |  |  |
| I     I     Processu     Processu     Non  Documer  blan de retra  choisir un f  choisir un f  champ o                                                                                                    | ITA<br>SCTA<br>II<br>US avec U<br>O OU<br>Ints à dél<br>alt et avena<br>fichier ] AL<br>Scuvent être<br>fichier ] AL                                                                                                    | Installations fixes de traitement de l'amiante<br>Génie civil et terrains amiantifères<br>Installations industrielles<br>n niveau d'empoussièrement supérieur à celui déclaré<br>i<br>poser<br>nts peuvent être regroupés et compressées dans un seul fichier.<br>icun fichier choisi<br>regroupées et compressées dans un seul fichier.<br>icun fichier choisi<br>ent obligatoire        | 1<br>é précédemment dans le de<br>Plan de retrait et avenant<br>LISTE QS 221220.xls<br>Documents annexes facul | s :                                                       | a ?           |            |                  |             |     |  |  |
| I     I     C     C     Processu     Non  Processu     Non  Documen  champ o  champ o                                                                                                    | ITA<br>SCTA<br>II<br>US avec U<br>O U<br>Ints à dép<br>at et avena<br>fichier ] AL<br>Suivent être of<br>Schier ] AL                                                                                                    | Installations fixes de traitement de l'amiante<br>Génie civil et terrains amiantifères<br>Installations industrielles<br>n niveau d'empoussièrement supérieur à celui déclaré<br>i<br>poser<br>nts peuvent être regroupés et compressées dans un seul fichier,<br>icun fichier choisi<br>reproupées et compressées dans un seul fichier.<br>icun fichier choisi<br>ent obligatoire        | 1<br>é précédemment dans le de<br>Plan de retrait et avenant<br>LISTE QS 221220.xls<br>Documents annexes facul | s :                                                       | a ?           |            |                  |             | •   |  |  |
| I     I     C     C     Processu     Processu     Non  Pocument olan de retra choisir un f champ o  éé le :                                                                                                    | ITA<br>GCTA<br>II<br>IS avec U<br>O OU<br>Ints à déj<br>alt et avena<br>fichier AL<br>Suvent être de<br>ichier AL<br>Suvent être de<br>22/12/2                                                                                                    | Installations fixes de traitement de l'amiante<br>Génie civil et terrains amiantifères<br>Installations industrielles<br>n niveau d'empoussièrement supérieur à celui déclaré<br>i<br>poser<br>nts pauvent être regroupés et compressées dans un seul fichier.<br>icun fichier choisi<br>regroupées et compressées dans un seul fichier.<br>icun fichier choisi<br>ent obligatoire<br>020 | 1<br>é précédemment dans le de<br>Plan de retrait et avenant<br>LISTE QS 221220.xls<br>Documents annexes facul | s :                                                       | = ?           |            | ✓ Enregis        | ↑<br>▼<br>↓ | •   |  |  |

## 3.4 AFFICHER LES DECLARATIONS DE CHANTIER AMIANTE

## Afficher les déclarations

| hantiers de février 20 | 21 ~                                           | ·     | Phase de retrait | entre le                                            | et le                |                                            | Code po                        | ostal                       | Chantiers a         | annulés 👂 r                                | Rechercher             |
|------------------------|------------------------------------------------|-------|------------------|-----------------------------------------------------|----------------------|--------------------------------------------|--------------------------------|-----------------------------|---------------------|--------------------------------------------|------------------------|
|                        |                                                |       |                  | N                                                   | les chantier         | s amiante                                  |                                |                             |                     |                                            |                        |
| Désignation chantier   | <ul> <li>Accès<br/>régle-<br/>menté</li> </ul> | СР    | •<br>Commune     | <ul> <li>Date<br/>démarrage<br/>chantier</li> </ul> | Date fin de chantier | <ul> <li>Date début<br/>retrait</li> </ul> | •<br>Date de fin de<br>retrait | •<br>1/2 journée<br>ou nuit | Secteurs d'activité | Niveau<br>empoussièrement<br>le plus élévé | Chantier<br>déclaré le |
| ZERTY                  |                                                | 44000 | NANTES           | 08/02/2021                                          | 26/02/2021           | 10/02/2021<br>16/02/2021                   | 12/02/2021<br>19/02/2021       | Matin                       | OEB/IFTA            | 2                                          | 22/12/202              |
|                        |                                                |       |                  |                                                     |                      |                                            |                                |                             |                     |                                            |                        |
|                        |                                                |       |                  |                                                     |                      |                                            |                                |                             |                     |                                            |                        |
|                        |                                                |       |                  |                                                     |                      |                                            |                                |                             |                     |                                            |                        |
|                        |                                                |       |                  |                                                     |                      |                                            |                                |                             |                     |                                            |                        |
|                        |                                                |       |                  |                                                     |                      |                                            |                                |                             |                     |                                            |                        |
|                        |                                                |       |                  |                                                     |                      |                                            |                                |                             |                     |                                            |                        |
|                        |                                                |       |                  |                                                     |                      |                                            |                                |                             |                     |                                            |                        |
|                        |                                                |       |                  |                                                     |                      |                                            |                                |                             |                     |                                            |                        |
|                        |                                                |       |                  |                                                     |                      |                                            |                                |                             |                     |                                            |                        |
|                        |                                                |       |                  |                                                     |                      |                                            |                                |                             |                     |                                            |                        |
|                        | _                                              |       |                  |                                                     |                      |                                            |                                |                             |                     |                                            |                        |
|                        |                                                |       |                  |                                                     |                      |                                            |                                |                             |                     |                                            |                        |
|                        | _                                              |       |                  |                                                     |                      |                                            |                                |                             |                     |                                            |                        |

Cet écran affiche par défaut la liste des chantiers amiante déclarés pour le mois sélectionné. Exemple : Pour le mois sélectionné "février 2021", sont affichés les chantiers démarrant en février 2021 ou ayant au moins une phase de retrait en février 2021.

Il est possible d'afficher la liste des chantiers amiante déclarés pour un autre mois, antérieur ou postérieur, en le sélectionnant dans la liste déroulante ci-dessous :

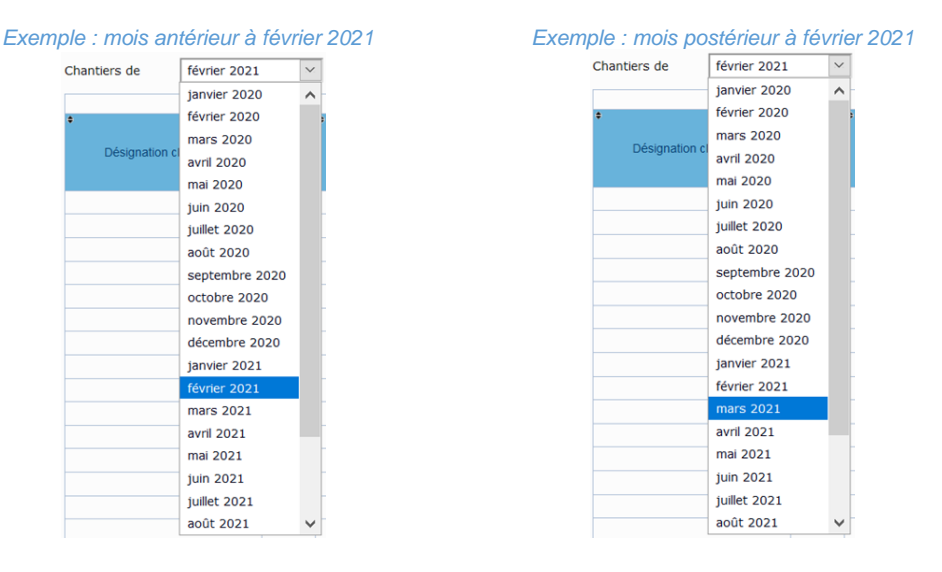

## 3.4.1 CRITERES DE RECHERCHE DES CHANTIERS AMIANTE

| Chantiers de | février 2021 | ~ | Phase de retrait entre le | et le [ | Code postal | Chantiers a | nnulés | P Recherche | r |
|--------------|--------------|---|---------------------------|---------|-------------|-------------|--------|-------------|---|
|              |              |   |                           |         |             |             |        |             |   |

Les différents critères de recherche peuvent être combinés.

| Chantiers de             | février 2021                                                                                                    |                                                                                                    |
|--------------------------|----------------------------------------------------------------------------------------------------|----------------------------------------------------------------------------------------------------|
| Désignation cl           | janvier 2020février 2020mars 2020avril 2020juin 2020juillet 2020août 2020septembre 2020octobre 2020novembre 2020décembre 2020 | Ouvrez la liste déroulante ci-contre, puis cliquez pour<br>choisir le mois souhaité.<br>Au clavier et sans ouvrir la liste :<br>- la touche « Fin » permet de choisir <tous><br/>- la flèche vers le haut pour le mois précédent<br/>- la flèche vers le bas pour le mois suivant</tous> |
|                          | janvier 2021<br>février 2021<br>mars 2021<br>avril 2021<br>juin 2021<br>juillet 2021<br>août 2021                             | L                                                                                                    |
| Phase de retrait entre l | e et le                                                                                                    | Entrez une date de début et une date de fin de retrait<br>ou sélectionnez-les dans le calendrier. Cliquez sur le<br>bouton « <b>Rechercher</b> » pour afficher les chantiers dont<br>les phases de retrait sont prévues dans cette période.                                              |
|                          | Phase de retrait entre le                                                                                                    | Entrez une date de retrait, cliquez ensuite sur le bouton<br>« <b>Rechercher</b> » pour afficher les chantiers dont les<br>phases de retrait sont prévues à partir de cette date.                                                                                                    |
|                          | et le                                                                                                    | Entrez une date de retrait, puis cliquez sur le bouton<br>« <b>Rechercher</b> » pour afficher les chantiers dont les<br>retraits sont prévus avant et jusqu'à cette date.                                                                                                    |
|                          | Code postal                                                                                                    | Entrez le code postal d'une localité ou les 2 premiers<br>chiffres du département, puis cliquez sur le bouton<br>« <b>Rechercher</b> » pour afficher les chantiers situés dans<br>la localité ou le département.                                                                         |
|                          | Chantiers annulés                                                                                                    | Cochez cette case pour afficher les chantiers<br>éventuellement annulés précédemment.                                                                                                    |
|                          | P Rechercher                                                                                                    | Cliquez sur « <b>Rechercher</b> » après chaque saisie ou modification de critères de sélection afin d'afficher les chantiers correspondants.                                                                                                    |

## 3.4.2 BOUTONS ET ACTIONS SUR LES CHANTIERS AMIANTE

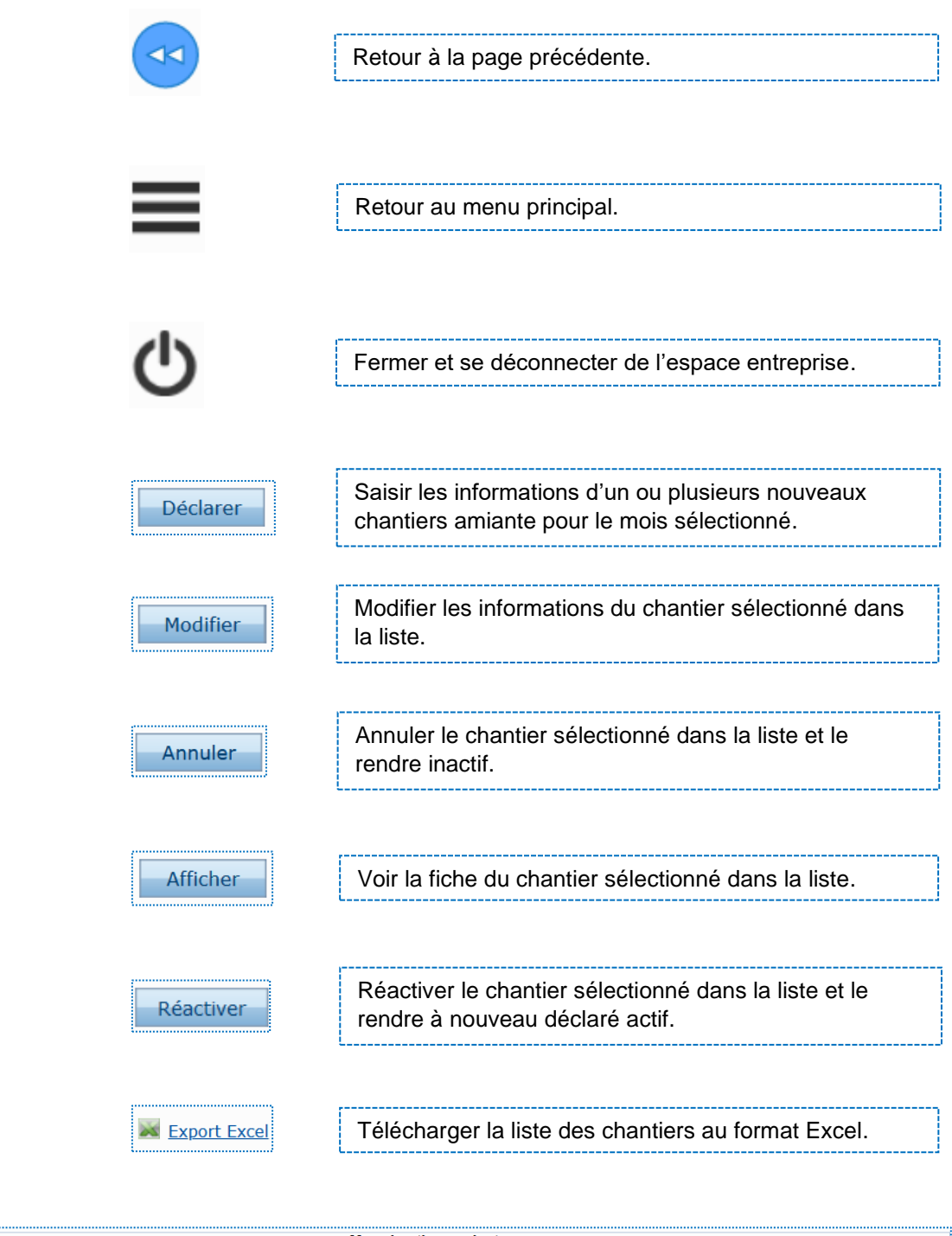

| 1 | Mes chantiers amiante |                          |    |         |                               |                         |                       |                        |                        |                     |                                            |                        |  |
|---|-----------------------|--------------------------|----|---------|-------------------------------|-------------------------|-----------------------|------------------------|------------------------|---------------------|--------------------------------------------|------------------------|--|
| ł | ÷                     | ÷                        | ÷  | ÷       | ÷                             | ÷                       | ÷                     | ÷                      | ÷                      | ÷                   | ÷                                          | ÷                      |  |
|   | Désignation chantier  | Accès<br>régle-<br>menté | СР | Commune | Date<br>démarrage<br>chantier | Date fin de<br>chantier | Date début<br>retrait | Date de fin de retrait | 1/2 journée<br>ou nuit | Secteurs d'activité | Niveau<br>empoussièrement<br>le plus élévé | Chantier<br>déclaré le |  |
|   | <u> </u>              |                          | Q  | Q       | Q                             | Q                       | Q                     | Q                      | Q                      | Q                   | Q                                          | Q                      |  |
|   |                       |                          |    |         |                               |                         |                       |                        |                        |                     |                                            |                        |  |

Chaque colonne dispose :

- d'un bouton 🚖 pour classer la colonne par ordre croissant ou décroissant
- d'un bouton ou rechercher dans la colonne ou mettre en place un filtre

## 3.5 DECLARER L'ABSENCE DE CHANTIER AMIANTE

Dans le cas où vous n'avez aucun chantier à déclarer pour le mois suivant, vous devez l'indiquer explicitement à Qualibat.

Pour ce faire, suivez la procédure de déclaration d'absence de chantiers décrite ci-après.

Avant le 20 du mois minuit, allez sur la page de déclaration des chantiers :

| AT                                                                                                    |                                                                                                    |
|----------------------------------------------------------------------------------------------------|----------------------------------------------------------------------------------------------------|
| <b>1ES CHANTIERS AMIANTE</b> <ul> <li>Déclarations mensuelles des chantiers Amiante</li> <li>Gestion des chantiers déclarés</li> <li>Exporter votre liste de chantiers Amiante en format Excel.</li> <li></li> </ul> | Pour toutes informations :<br>QUALIBAT - SERVICE AMIANTE (Tél : 01 47 04 97 68)<br>declarationchantieramiante@qualibat.com |
| Déclaration mensuelle de chantier : mars 2021 🗸                                                                                                    | ]                                                                                                    |
| <u>○ Faire sa déclaration</u><br>○ Modifier sa déclaration<br>○ Annuler sa déclaration<br><u>○ Afficher les déclarations</u><br><u>○ Je déclare ne pas avoir de chantier pour le mois co</u>                         | oncerné                                                                                                    |
| Rappel : La déclaration pour le mois suivant et sa transmission en PDF sont à faire au plu<br>Alertes :                                                                                                    | is tard le 20 du mois en cours                                                                                             |

A condition que vous n'ayez déclaré aucun chantier pour le mois suivant lequel est affiché par défaut, cliquez sur le lien :

#### <u>• Je déclare ne pas avoir de chantier pour le mois concerné</u>

Notez que ce lien est inactif/grisé si vous avez déclaré un ou des chantiers pour le mois suivant.

#### Remarque importante :

Si avant le 21 du mois, vous avez comme indiqué ci-dessus, déclaré que vous n'avez aucun chantier pour le mois suivant et que finalement vous souhaitez quand même en déclarer un ou plusieurs, cliquez sur le lien :

#### Annuler sa déclaration

Notez que ce lien n'est visible que si vous avez suivi la procédure de déclaration d'absence de chantiers ou que vous avez déclaré au moins un chantier pour le mois concerné.

## 3.6 MODIFIER UNE DECLARATION DE CHANTIER AMIANTE

Vous avez la possibilité de modifier les informations des chantiers que vous avez préalablement déclarés.

## 3.6.1 MODIFIER UN CHANTIER

- 1. Cliquer sur le lien : OMODIFIER SA déclaration pour afficher la liste des chantiers :
- 2. Sélectionner un chantier dans la liste puis cliquer sur le bouton : Modifier

| QUALIBAT           | QUALIBA<br>55 AVENUE K<br>Tél : 01 47 04 | <b>T</b><br>(LEBER - 7<br>4 26 01 - 1          | 75116 PAF<br>E <b>mail : gu</b> | tiS (FR)<br>alibat@qualibat.o | om                            |                              |                            |                                |                                  | •≡(                      | ל                                                  |                        |
|--------------------|------------------------------------------|------------------------------------------------|---------------------------------|-------------------------------|-------------------------------|------------------------------|----------------------------|--------------------------------|----------------------------------|--------------------------|----------------------------------------------------|------------------------|
| Chantiers de       | février 2021                             | ~                                              |                                 | Phase de retrait e            | ntre le                       | et le                        |                            | Code p                         | ostal                            | Chantiers :              | annulés 👂                                          | Rechercher             |
|                    |                                          |                                                |                                 |                               | N                             | les chantier                 | s amiante                  |                                |                                  |                          |                                                    |                        |
| •<br>Désignation o | hantier<br>Q                             | <ul> <li>Accès<br/>régle-<br/>menté</li> </ul> | CP<br>Q                         | •<br>Commune                  | Date<br>démarrage<br>chantier | •<br>Date fin de<br>chantier | •<br>Date début<br>retrait | •<br>Date de fin de<br>retrait | •<br>1/2 journée<br>ou nuit<br>Q | •<br>Secteurs d'activité | Niveau     empoussièrement     le plus élévé     Q | Chantier<br>déclaré le |
| AZERTY             |                                          |                                                | 44000                           | NANTES                        | 08/02/2021                    | 26/02/2021                   | 10/02/2021<br>16/02/2021   | 12/02/2021<br>19/02/2021       | Matin                            | OEB/IFTA                 | 2                                                  | 22/12/2020             |
|                    |                                          |                                                |                                 |                               |                               |                              |                            |                                |                                  |                          |                                                    |                        |
|                    |                                          |                                                |                                 |                               |                               |                              |                            |                                |                                  |                          |                                                    |                        |
|                    |                                          |                                                |                                 |                               |                               |                              |                            |                                |                                  |                          |                                                    |                        |
|                    |                                          |                                                |                                 |                               |                               |                              |                            |                                |                                  |                          |                                                    |                        |
|                    |                                          |                                                |                                 |                               |                               |                              |                            |                                |                                  |                          |                                                    |                        |
|                    |                                          |                                                |                                 |                               |                               |                              |                            |                                |                                  |                          |                                                    |                        |
|                    |                                          |                                                |                                 |                               |                               |                              |                            |                                |                                  |                          |                                                    |                        |
|                    |                                          |                                                |                                 |                               |                               |                              |                            |                                |                                  |                          |                                                    |                        |
|                    |                                          |                                                |                                 |                               |                               |                              |                            |                                |                                  |                          |                                                    |                        |
|                    |                                          |                                                |                                 |                               |                               |                              |                            |                                |                                  |                          |                                                    |                        |
|                    |                                          |                                                |                                 |                               |                               |                              |                            |                                |                                  |                          |                                                    |                        |
|                    |                                          |                                                |                                 |                               |                               |                              |                            |                                |                                  |                          |                                                    |                        |
|                    |                                          |                                                |                                 |                               |                               |                              |                            |                                |                                  |                          |                                                    |                        |
|                    |                                          |                                                |                                 |                               |                               |                              |                            |                                |                                  |                          |                                                    |                        |
|                    |                                          |                                                |                                 |                               |                               |                              |                            |                                |                                  |                          |                                                    |                        |
|                    |                                          |                                                |                                 |                               |                               |                              |                            |                                |                                  |                          |                                                    |                        |
| Dichara            | tedfler                                  | Appular                                        | Affect                          |                               |                               |                              |                            |                                |                                  |                          |                                                    |                        |

La fiche du chantier s'affiche avec les dernières informations enregistrées.

3. Il vous est alors possible de :

- Modifier la date de démarrage du chantier ou la date de fin du chantier (saisie d'une date au format jour/mois/année ou choix d'une date dans le calendrier proposé)
- Modifier les dates des phases de retrait si elles ne sont pas dépassées et qu'elles se situent entre la date de démarrage du chantier et la date de fin du chantier (saisie des dates au format jour/mois/année)
- Ajouter une ou des phases de retrait dont les dates se situent dans le futur et entre la date de démarrage du chantier et la date de fin du chantier (saisie des dates au format jour/mois/année)
- Modifier l'indication d'un retrait sur une demi-journée ou une nuit

- Modifier le nom et prénom et/ou le téléphone du responsable du chantier
- Modifier/ajouter le nom et prénom et le téléphone d'un autre contact sur le chantier
- Modifier les conditions particulières d'accès au chantier
- Modifier le/les secteurs d'activité ainsi que le niveau d'empoussièrement le plus élevé
- Modifier/ajouter des observations éventuelles sur le chantier
- Modifier l'indication d'un processus avec un niveau d'empoussièrement supérieur à celui déclaré précédemment dans le document unique (DU)

Parcourir...

Parcourir...

- Ajouter un avenant au PDRE :
- Retirer un avenant au PDRE :
- ÷.....
- Ajouter un document annexe :
  Retirer un document annexe :

|           | ٦                   | ravaux de traitemen<br>ne                                        | nt de l'amia<br>ovembre 2                                 | ante - Fi<br>020    | che d        | e cl    | hantier               |            |
|-----------|---------------------|------------------------------------------------------------------|-----------------------------------------------------------|---------------------|--------------|---------|-----------------------|------------|
| 1 7 4     |                     | du ekentien                                                      |                                                           |                     |              |         |                       |            |
| I - Ident | Incation            | uu chantier                                                      |                                                           |                     |              |         | - 1- C- 1-            |            |
| Désignat  | ion* CHA            | NTIERQUALIBAT                                                    | Date de de<br>chantier*                                   | narrage du          | 02/11/202    | chai    | e de fin du<br>ntier* | 30/11/202  |
| Adresse*  | * 55 A              | VENUE KLEBER                                                     | Dates de re                                               | trait de l'amiante* | Débu         | t       | Fin                   | Durée      |
|           |                     |                                                                  |                                                           |                     | 10/11/2      | 020     | 20/11/2020            | 11         |
|           |                     |                                                                  |                                                           |                     |              |         |                       |            |
|           |                     |                                                                  |                                                           |                     |              |         |                       | ~          |
| CP*       | 7511                | .6 Ville* PARIS                                                  | Retrait uni                                               | quement sur une d   | lemi-journée | ou de r | nuit :                | De suit    |
| Pays*     | FRA                 | NCE (UE)                                                         | Non cor                                                   | icerne () Matin     |              | ) Apre  | is-midi 🔾             | De nuit    |
| Response  | able du ch          | nantier* DUPOND MARC                                             |                                                           |                     |              | Télépho | ne* 06 07 08 0        | 09 10      |
| Autre co  | ntact sur l         | e chantier                                                       |                                                           |                     |              | Télépho | ne Téléphone          | du contact |
|           |                     |                                                                  |                                                           |                     |              | relephe | receptione            | da contact |
| Accès     | réglemen            | té ?                                                             |                                                           |                     |              |         |                       |            |
| No        | on O C              | Dui                                                              |                                                           |                     |              |         |                       |            |
|           |                     |                                                                  |                                                           |                     |              |         |                       |            |
| _         |                     |                                                                  |                                                           |                     |              |         |                       |            |
| 2 - Carac | téristiqu           | ies techniques de l'opération                                    |                                                           |                     |              |         |                       |            |
| Choix     | Code<br>secteur     | Secteurs d'activité*                                             | Niveau<br>d'empoussièrement<br>plus élevé du<br>chantier* | le                  |              | Obser   | rvations              |            |
|           | OEB                 | Ouvrages extérieurs de bâtiment                                  | 1                                                         |                     |              |         |                       |            |
|           | OIB                 | Ouvrages intérieurs de bâtiment                                  | 3                                                         |                     |              |         |                       |            |
|           | IFTA                | Installations fixes de traitement de l'amiante                   |                                                           |                     |              |         |                       |            |
|           | GCIA                | Installations industrielles                                      |                                                           | _                   |              |         |                       |            |
|           | MET                 | Matériel et équipement de transport                              |                                                           | _                   |              |         |                       |            |
|           |                     |                                                                  |                                                           |                     |              |         |                       |            |
| Proce No  | essus avec<br>on OC | : un niveau d'empoussièrement supérieur à celu<br>)ui<br>déposer | ui déclaré précédemmer                                    | it dans le documer  | nt unique ?  |         |                       |            |
|           |                     |                                                                  | Plan de retrait et aven                                   | ants* :             |              |         |                       |            |
|           |                     |                                                                  | PDRE chantier Qualiba                                     | t nov 2020.pdf      |              |         |                       | ^          |
|           |                     |                                                                  |                                                           |                     |              |         |                       | ۲          |
|           |                     |                                                                  |                                                           |                     |              |         |                       | ~          |
|           |                     |                                                                  |                                                           |                     |              |         |                       |            |
|           |                     |                                                                  | Documents annexes :                                       | libat Klabor odf    |              |         |                       |            |
|           |                     |                                                                  | reperage amiante Qua                                      | albat Kleber,por    |              |         |                       | •          |
|           |                     |                                                                  |                                                           |                     |              |         |                       | × .        |

Ne pas oublier de cliquer sur le bouton "Enregistrer" à la fin de vos modifications.

#### Remarque importante : chantier faisant l'objet d'une programmation d'audit inopiné

Si la modification des dates de retrait s'effectue au-delà du jour précédent ce changement après 14h (jour ouvré) et que le <u>chantier a fait l'objet d'une programmation d'audit inopiné</u>, celle-ci ne pourra pas être prise en compte par Qualibat.

En effet, le service amiante de Qualibat doit être informé dans un délai suffisant avant la date de retrait pour organiser l'audit de chantier.

Lorsque le retrait a lieu le lendemain d'un week-end ou d'un jour férié, la modification doit être effectuée en tenant compte respectivement du délai de deux journées supplémentaires pour un week-end ou d'une journée supplémentaire, ces deux délais pouvant se combiner le cas échéant.

Exemples :

Cas 1 : Nous sommes le 04/01/2021 12h :

Dates de retrait initiales 05/01/2021 au 10/01/2021, modification pour un report du 06/01/2021 au 11/01/2021 **<u>Ia modification sera prise en compte par Qualibat dans tous les cas.</u>** 

Cas 2 : Nous sommes le 04/01/2021 14h30 :

Dates de retrait initiales 05/01/2021 au 10/01/2021, modification pour un report du 06/01/2021 au 11/01/2021 <u>et le chantier a fait l'objet d'une programmation d'audit inopiné</u> **la modification ne sera pas prise en compte par Qualibat.** 

Cas 3 : Nous sommes le 04/01/2021 14h30 :

Dates de retrait initiales 05/01/2021 au 10/01/2021, modification pour un report du 06/01/2021 au 11/01/2021 <u>et le chantier ne fait pas l'objet d'une programmation d'audit inopiné **la modification sera prise en compte par Qualibat.**</u>

## Modifications dérogatoires :

Dérogation J-30 Dérogation J-30 : •

Cette dérogation s'applique aux entreprises qui déclarent un chantier pour le mois suivant :

- après le 20 du mois précédent (du 21 au 31)

- dont les dates de démarrage des travaux ont été modifiées et dont le PDRE a été transmis a minima un mois avant le démarrage des travaux aux organismes (Direccte, CARSAT...)

Le délai de prévenance (durée entre la déclaration à l'organisme certificateur et le démarrage des travaux) est d'au moins 5 jours ouvrés.

Dérogation J-30

Dans le cas contraire, cette dérogation pour la déclaration du chantier n'est pas applicable.

| QUALIBA                   | <b>AT</b><br>(LEBER -<br>26 01 - E | 75116 PAF<br>mail : <u>quali</u> | US (FR)<br><u>bat@qualibat.com</u> |                               |                      |                       |                                |                                             | ]⊕≡(                     | 5                                                                          |                                             |
|---------------------------|------------------------------------|----------------------------------|------------------------------------|-------------------------------|----------------------|-----------------------|--------------------------------|---------------------------------------------|--------------------------|----------------------------------------------------------------------------|---------------------------------------------|
| clarations du mois janvie | r 2021                             | ~                                | Phase de retrait                   | entre le                      | et                   | e                     | Code p                         | ostal                                       | Chantiers                | annulés 👂                                                                  | Rechercher                                  |
|                           |                                    |                                  |                                    | N                             | les chantier         | s amiante             |                                |                                             |                          |                                                                            |                                             |
| Désignation chantier      | *<br>Accès<br>régle-<br>menté      | CP                               | Commune                            | Date<br>démarrage<br>chantier | Date fin de chantier | Date début<br>retrait | •<br>Date de fin de<br>retrait | <ul> <li>1/2 journée<br/>ou nuit</li> </ul> | •<br>Secteurs d'activité | <ul> <li>Niveau</li> <li>empoussièrement</li> <li>le plus élévé</li> </ul> | <ul> <li>Chantier<br/>déclaré le</li> </ul> |
| ARREFOUR                  |                                    | 75015                            | PARIS                              | 07/01/2021                    | 22/01/2021           | 07/01/2021            | 14/01/2021                     | Non<br>concerné                             | OEB                      | 1                                                                          | 03/12/20                                    |
|                           |                                    |                                  |                                    |                               |                      |                       |                                |                                             |                          |                                                                            |                                             |
|                           |                                    |                                  |                                    |                               |                      |                       |                                |                                             |                          |                                                                            |                                             |
|                           |                                    |                                  |                                    |                               |                      |                       |                                |                                             |                          |                                                                            |                                             |
|                           |                                    |                                  |                                    |                               |                      |                       |                                |                                             |                          |                                                                            |                                             |
|                           |                                    |                                  |                                    |                               |                      |                       |                                |                                             |                          |                                                                            |                                             |
|                           |                                    |                                  |                                    |                               |                      |                       |                                |                                             |                          |                                                                            |                                             |
|                           |                                    |                                  |                                    |                               |                      |                       |                                |                                             |                          |                                                                            |                                             |
|                           |                                    |                                  |                                    |                               |                      |                       |                                |                                             |                          |                                                                            |                                             |
|                           |                                    |                                  |                                    |                               |                      |                       |                                |                                             |                          |                                                                            |                                             |
|                           |                                    |                                  |                                    |                               |                      |                       |                                |                                             |                          |                                                                            |                                             |
|                           |                                    |                                  |                                    |                               |                      |                       |                                |                                             |                          |                                                                            |                                             |
|                           |                                    |                                  |                                    |                               |                      |                       |                                |                                             |                          |                                                                            |                                             |
|                           |                                    |                                  |                                    |                               |                      |                       |                                |                                             |                          |                                                                            |                                             |
|                           |                                    |                                  |                                    |                               |                      |                       |                                |                                             |                          |                                                                            |                                             |
|                           |                                    |                                  |                                    |                               |                      |                       |                                |                                             |                          |                                                                            |                                             |
|                           |                                    |                                  |                                    |                               |                      |                       |                                |                                             |                          |                                                                            |                                             |
|                           |                                    |                                  |                                    |                               |                      |                       | M                              | /                                           |                          |                                                                            |                                             |

2 Puis saisir la date de transmission du PDRE aux organismes (Direccte, CARSAT)

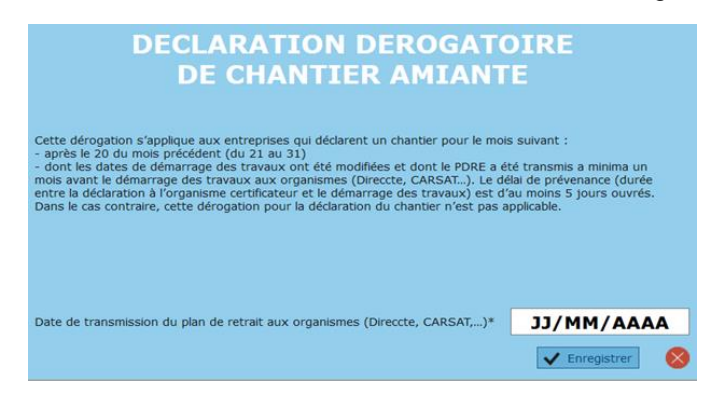

### 3 Déclarer le chantier sur la fiche du chantier

.

| QUALIBAT          |                 |                                                                |                                                         |                 |                         |                       |            |
|-------------------|-----------------|----------------------------------------------------------------|---------------------------------------------------------|-----------------|-------------------------|-----------------------|------------|
| Т                 | rava            | aux de traitement de l<br>jar                                  | 'amiante -<br>1vier 2021                                | Décla           | ration de               | chantier              | -          |
| 1 - Identific     | ation du        | chantier                                                       |                                                         |                 |                         |                       |            |
| Désignation       |                 | ANDRE 2                                                        | Date de démarrage                                       | a du chantier*  | 05/01/2021 Date d       | e fin du chantier* 2' | 2/01/2021  |
| A Last            |                 |                                                                |                                                         | ad change       | Dábut                   |                       |            |
| Adresse*          | I RUE           | DE LA PAIX                                                     | Dates de retrait de                                     | l'amiante*      | 06/01/2021              | Fin Du<br>14/01/2021  | 9 A        |
|                   | 2eme            | igne de l'adresse                                              |                                                         |                 |                         |                       |            |
|                   | 3eme            | igne de l'adresse                                              |                                                         |                 |                         |                       | <b>*</b>   |
|                   | IRUE            |                                                                |                                                         |                 | •                       |                       | - F        |
| CP*               | 75008           | Ville* PARIS                                                   | Retrait uniquemer                                       | at sur une den  | ni-iournée ou de nuit : |                       |            |
| Pays*             | FRANC           | CE (UE)                                                        | Non concerné                                            | O Matin         | O Après-r               | nidi O De nuit        | t          |
|                   |                 |                                                                |                                                         |                 |                         |                       |            |
| Responsable       | e du chan       | tier* ANDRE                                                    |                                                         |                 | Téléphone               | * 01 02 03 04 05      |            |
| Autre contac      | ct sur le c     | hantier Nom et prénom d'un autre contact de l'entre            | eprise sur le chantier                                  |                 | Téléphone               | Téléphone du con      | ntact      |
| Accès rég         | lamenté         | 2                                                              | 1                                                       |                 |                         |                       |            |
| Acces reg         | 0               | Indiquez ici les conditions particulieres d'acces a            | au chantier                                             |                 |                         |                       |            |
| Non               | () Oui          |                                                                |                                                         |                 |                         |                       |            |
|                   |                 |                                                                |                                                         |                 |                         |                       |            |
|                   |                 |                                                                |                                                         |                 |                         |                       |            |
| 2 - Caractér      | ristiques       | techniques de l'opération                                      |                                                         |                 |                         |                       |            |
| Choix*            | Code<br>secteur | Secteurs d'activité                                            | Niveau<br>d'empoussièrement le                          |                 | Observa                 | tions                 |            |
|                   | DEB             | Ouvrages extérieurs de bâtiment                                | 2                                                       | Indiquez ici le | es éventuelles observa  | tions sur le chantier |            |
|                   | OTB             | Ouvrages exterieurs de bâtiment                                | 3                                                       |                 |                         |                       |            |
|                   | IFTA            | Installations fixes de traitement de l'amiante                 |                                                         |                 |                         |                       |            |
|                   | GCTA            | Génie civil et terrains amiantifères                           |                                                         |                 |                         |                       |            |
|                   | II              | Installations industrielles                                    |                                                         |                 |                         |                       |            |
| 4                 |                 | {                                                              | •                                                       |                 |                         |                       |            |
|                   |                 |                                                                |                                                         |                 |                         |                       |            |
| Processu<br>O Non | o Oui           | n niveau d'empoussièrement supérieur à celui déclaré<br>Da     | précédemment dans le do<br>ste de début du retrait de o | cument unique   | e ?                     | e fin du retrait* 12  | 2/01/2021  |
| 3 - Docume        | nts à dép       | ooser                                                          |                                                         |                 |                         |                       |            |
| Le plan de retra  | alt et avenal   | ts peuvent être regroupés et compressées dans un seul fichier. | Plan de retrait et avenants                             | 1               |                         |                       |            |
| Choisir un f      | fichier Au      | cun fichier choisi                                             |                                                         |                 |                         | *                     | ۵ <u>آ</u> |
| Les annexes ne    | euvent être -   | egroupées et compressées dans un seul fichier.                 | Documents appayes facult                                | atife           |                         |                       |            |
| Choisir un f      | fichier Au      | cun fichier choisi                                             |                                                         |                 |                         | *<br>*                | ۵ آ        |
|                   |                 | Le plan de retrait a été a été transmis aux o                  | organismes réglement                                    | tairement d     | lestinataires le 28/    | 11/2020               |            |
|                   |                 |                                                                | Fermer                                                  |                 |                         | Enregistrer           |            |

4 Ne pas oublier de cliquer sur le bouton "Enregistrer"

5 Un PDF sera automatiquement généré et transmis à Qualibat.

### • Dérogation sinistre :

Dérogation sinistre

Cette dérogation s'applique aux entreprises qui déclarent un chantier en cas de travaux justifiés par une situation d'urgence liée à un sinistre, pour le mois en cours et dont le PDRE a été transmis aux organismes a minima 8 jours avant le démarrage des travaux (Direccte, CARSAT...)

Le délai de prévenance (durée entre la déclaration à l'organisme certificateur et le démarrage des travaux) est d'au moins 5 jours ouvrés. Dans le cas contraire, cette dérogation pour la déclaration du chantier n'est pas applicable.

Dérogation sinistre

| QUALI<br>SS AVENU<br>Têl: 01 47 | BAT<br>E KLEBER -<br>04 26 01 - E | - 75116 PA;<br>mail : <u>gual</u> | RIS (FR.)<br>ibat@qualibat.com |                               |                      |                                        |                                        |                             | ]≪≡(                     | 5                                               |                        |
|---------------------------------|-----------------------------------|-----------------------------------|--------------------------------|-------------------------------|----------------------|----------------------------------------|----------------------------------------|-----------------------------|--------------------------|-------------------------------------------------|------------------------|
| déc                             | embre 202                         | • •                               | Phase de retrait               | entre le                      | et                   | e                                      | Code p                                 | ostal                       | Chantiers                | annulés 🎾                                       | Rechercher             |
|                                 |                                   |                                   |                                |                               | les chantier         | rs amiante                             |                                        |                             |                          |                                                 |                        |
| Désignation chantier            | Acoès<br>régle-<br>menté          | CP                                | Commune                        | Date<br>démarrage<br>chantier | Date fin de chantier | Date début<br>retrait                  | •<br>Date de fin de<br>retrait         | •<br>1/2 journée<br>ou nuit | •<br>Secteurs d'activité | •<br>Niveau<br>empoussièrement<br>le plus élévé | Chantier<br>déclaré le |
| EST 111220                      |                                   | 44000                             | NANTES                         | 21/12/2020                    | 25/12/2020           | 21/12/2020                             | 24/12/2020                             | Matin                       | OEB/II                   | 3                                               | 11/12/202              |
| ETRAIT                          |                                   | 59000                             | LILLE                          | 15/12/2020                    | 10/03/2021           | 15/12/2020<br>15/12/2020<br>21/12/2020 | 17/12/2020<br>18/12/2020<br>24/12/2020 | Nuit                        | OIB/MET                  | 2                                               | 17/11/202              |
|                                 |                                   |                                   |                                |                               |                      |                                        |                                        |                             |                          |                                                 |                        |
|                                 |                                   |                                   |                                |                               |                      |                                        |                                        |                             |                          |                                                 |                        |
|                                 |                                   |                                   |                                |                               |                      |                                        |                                        |                             |                          |                                                 |                        |
|                                 |                                   |                                   |                                |                               |                      |                                        |                                        |                             |                          |                                                 |                        |
|                                 |                                   |                                   |                                |                               |                      |                                        |                                        |                             |                          |                                                 |                        |
|                                 |                                   |                                   |                                |                               |                      |                                        |                                        |                             |                          |                                                 |                        |
|                                 |                                   |                                   |                                |                               |                      |                                        |                                        |                             |                          |                                                 |                        |
|                                 |                                   |                                   |                                |                               |                      |                                        |                                        |                             |                          |                                                 |                        |
|                                 |                                   |                                   |                                |                               |                      |                                        |                                        |                             |                          |                                                 |                        |

2 Puis saisir la date de transmission du PDRE aux organismes (Direccte, CARSAT)

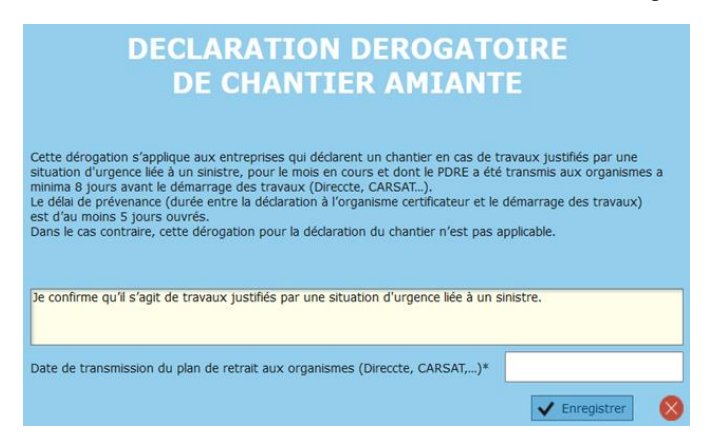

3 Déclarer le chantier sur la fiche du chantier

4 Ne pas oublier de cliquer sur le bouton "Enregistrer".

5 un PDF sera automatiquement généré et transmis à Qualibat

## 3.6.2 ANNULER UN CHANTIER

Sous certaines conditions, vous avez la possibilité d'annuler un chantier que vous avez déjà déclaré.

| QUALIBAT     | QUALIBA<br>55 AVENUE K<br>Tél : 01 47 04 | <b>T</b><br>(LEBER - 7<br>4 26 01 - 1 | 75116 PAF<br>Email : gu | शऽ (FR)<br>alibat@qualibat | .com                          |                      |                       |                        |                             | ₀≡‹                   | 5                                               |                        |
|--------------|------------------------------------------|---------------------------------------|-------------------------|----------------------------|-------------------------------|----------------------|-----------------------|------------------------|-----------------------------|-----------------------|-------------------------------------------------|------------------------|
| Chantiers de | février 2021                             | ~                                     |                         | Phase de retrait           | entre le                      | et k                 | e                     | Code po                | ostal                       | Chantiers             | annulés 👂                                       | Rechercher             |
|              |                                          |                                       |                         |                            | N                             | les chantier         | s amiante             |                        |                             |                       |                                                 |                        |
| Désignation  | chantier<br>Q                            | Accès<br>régle-<br>menté              | СР                      | •<br>Commune               | Date<br>démarrage<br>chantier | Date fin de chantier | Date début<br>retrait | Date de fin de retrait | •<br>1/2 journée<br>ou nuit | Secteurs d'activité Q | •<br>Niveau<br>empoussièrement<br>le plus élévé | Chantier<br>déclaré le |
| AZERTY       |                                          |                                       | 44000                   | NANTES                     | 08/02/2021                    | 26/02/2021           | 10/02/2021            | 12/02/2021             | Matin                       | OEB/IFTA              | 2                                               | 22/12/2020             |
| Déclarer     | Modifier                                 |                                       | Affect                  | her                        |                               | Export Excel         |                       |                        |                             |                       |                                                 |                        |
|              |                                          |                                       |                         |                            |                               |                      |                       |                        |                             |                       |                                                 |                        |

1. Afficher la liste des chantiers :

2. Sélectionner un chantier dans la liste puis cliquer sur le bouton .

En cas d'annulation d'un chantier, le service amiante de Qualibat doit en être informé dans un délai d'au moins une demi-journée ouvrée avant la date de retrait.

Annuler

# Par conséquent, un chantier peut être annulé jusqu'à la veille de la date de retrait et ce, avant 14h00 (jour ouvré).

Lorsque le retrait a lieu le lendemain d'un week-end ou d'un jour férié, l'annulation doit être effectuée en tenant compte respectivement du délai de deux journées supplémentaires pour un week-end ou d'une journée supplémentaire, ces deux délais pouvant se combiner le cas échéant. *Remarque importante :* En sélectionnant dans la liste des chantiers les chantiers annulés, vous avez accès aux chantiers annulés. Vous avez la possibilité de réactiver les chantiers annulés, ce qui

permet de conserver les informations déjà saisies en utilisant le bouton « Réactiver »

| QUALIBAT         | QUALIE<br>55 AVENUE<br>Tél : 01 47 0 | BAT<br>KLEBEF<br>04 26 01 - | ζ - 75116<br><b>Email : <u>g</u></b> | PARIS (FF<br>j <u>ualibat@q</u> | t)<br>ualibat.com  |                                                     |                         |                               |                                |                                             | <b>∞≡</b> ¢         |                                                 |                        |
|------------------|--------------------------------------|-----------------------------|--------------------------------------|---------------------------------|--------------------|-----------------------------------------------------|-------------------------|-------------------------------|--------------------------------|---------------------------------------------|---------------------|-------------------------------------------------|------------------------|
| Chantiers de     | février 20                           | 21                          | ~                                    | Phase                           | e de retrait entre | le                                                  | et le                   |                               | Code post                      | al                                          | Chantiers ar        | nnulés 👂 Re                                     | echercher              |
|                  |                                      |                             |                                      |                                 |                    | Mes                                                 | chantiers a             | miante                        |                                |                                             |                     |                                                 |                        |
| ♦<br>Désignation | chantier                             | ÷<br>Annulé                 | Accès<br>régle-<br>menté             | ¢<br>CP                         | ÷<br>Commune       | <ul> <li>Date<br/>démarrage<br/>chantier</li> </ul> | Date fin de<br>chantier | Date début<br>retrait         | ◆<br>Date de fin de<br>retrait | <ul> <li>1/2 journée<br/>ou nuit</li> </ul> | Secteurs d'activité | ♦<br>Niveau<br>empoussièrement<br>le plus élévé | Chantier<br>déclaré le |
| AZERTY           | C                                    |                             |                                      | Q<br>44000                      | NANTES             | 08/02/2021                                          | 26/02/2021              | 0<br>10/02/2021<br>16/02/2021 | 12/02/2021<br>19/02/2021       | Q<br>Matin                                  | Q<br>OEB/IFTA       | 2                                               | 22/12/2020             |
|                  |                                      |                             |                                      |                                 |                    |                                                     |                         |                               |                                |                                             |                     |                                                 |                        |
|                  |                                      |                             |                                      |                                 |                    |                                                     |                         |                               |                                |                                             |                     |                                                 |                        |
|                  |                                      |                             |                                      |                                 |                    |                                                     |                         |                               |                                |                                             |                     |                                                 |                        |
|                  |                                      |                             |                                      |                                 |                    |                                                     |                         |                               |                                |                                             |                     |                                                 |                        |
|                  |                                      |                             |                                      |                                 |                    |                                                     |                         |                               |                                |                                             |                     |                                                 |                        |
|                  |                                      |                             |                                      |                                 |                    |                                                     |                         |                               |                                |                                             |                     |                                                 |                        |
|                  |                                      |                             |                                      |                                 |                    |                                                     |                         |                               |                                |                                             |                     |                                                 |                        |
|                  |                                      |                             |                                      |                                 |                    |                                                     |                         |                               |                                |                                             |                     |                                                 |                        |
|                  |                                      |                             |                                      |                                 |                    |                                                     |                         |                               |                                |                                             |                     |                                                 |                        |
|                  |                                      |                             |                                      |                                 |                    |                                                     |                         |                               |                                |                                             |                     |                                                 |                        |
|                  |                                      |                             |                                      |                                 |                    |                                                     |                         |                               |                                |                                             |                     |                                                 |                        |
|                  |                                      |                             |                                      |                                 |                    |                                                     |                         |                               |                                |                                             |                     |                                                 |                        |
|                  |                                      |                             |                                      |                                 |                    |                                                     |                         |                               |                                |                                             |                     |                                                 |                        |
|                  |                                      |                             |                                      |                                 |                    |                                                     |                         |                               |                                |                                             |                     |                                                 |                        |
|                  |                                      |                             |                                      |                                 |                    |                                                     |                         |                               |                                |                                             |                     |                                                 |                        |
|                  |                                      |                             |                                      |                                 |                    |                                                     |                         |                               |                                |                                             |                     |                                                 |                        |
| Déclarer         |                                      |                             | A                                    | Afficher                        | Réactiver          | 🔀 Exp                                               | ort Excel               |                               |                                |                                             |                     |                                                 |                        |

## 3.7 ANNULER UNE DECLARATION DE CHANTIER AMIANTE

#### CAS 1 : Vous avez déclaré des chantiers pour le mois suivant

Si <u>avant le 21 du mois en cours</u> vous avez déclaré des chantiers dont la date de démarrage se situe dans le courant du mois suivant, vous avez la possibilité d'annuler cette déclaration.

Pour ce faire, il faut cliquer sur le lien :

## Annuler sa déclaration

Notez que ce lien est inactif/grisé si vous n'avez pas déclaré de chantiers qui démarrent le mois suivant et que vous n'avez pas déclaré d'absence de chantiers.

Une confirmation par OUI ou NON vous est demandée : "Confirmez-vous l'annulation de X chantiers ? »

Attention :

Si vous confirmez par Oui, tous les chantiers déclarés pour le mois suivant seront annulés.

#### CAS 2 : Vous avez déclaré ne pas avoir de chantiers pour le mois suivant

Si <u>avant le 21 du mois en cours</u> vous avez déclaré ne pas avoir de chantier pour le mois suivant, vous avez la possibilité d'annuler cette déclaration.

Pour ce faire, il faut cliquer sur le lien :

#### <u>o Annuler sa déclaration</u>

Notez que ce lien est inactif/grisé si vous n'avez pas déclaré de chantiers qui démarrent le mois suivant et que vous n'avez pas déclaré d'absence de chantiers.

Suite à cette action, vous avez à nouveau la possibilité de déclarer des chantiers.

## 3.8 TRANSMETTRE LA DECLARATION MENSUELLE DE CHANTIER AMIANTE EN PDF

#### 1 <u>Transmettre la déclaration mensuelle de chantier amiante en pdf :</u>

Cette action obligatoire finalise votre déclaration mensuelle de chantier amiante.

- Utilisez le bouton :
  - o Transmettre la déclaration mensuelle en PDF

| CUALIBAT                                                                                                    | @≡७                                                                                                    |
|----------------------------------------------------------------------------------------------------|----------------------------------------------------------------------------------------------------|
| <b>MES CHANTIERS AMIANTE</b> <ul> <li>Déclarations mensuelles des chantiers Amiante</li> <li>Gestion des chantiers déclarés</li> <li>Exporter votre liste de chantiers Amiante en format Excel.</li> <li></li> </ul>      | Pour toutes informations :<br>QUALIBAT - SERVICE AMIANTE (Tél : 01 47 04 97 68)<br>declarationchantieramiante@qualibat.com |
| Déclaration mensuelle de chantier : février 2021                                                                                                    | ]                                                                                                    |
| <ul> <li>○ Faire sa déclaration</li> <li>○ Modifier sa déclaration</li> <li>○ Annuler sa déclaration</li> <li>○ Afficher les déclarations</li> <li>○ Je déclare ne pas avoir de chantier pour le mois concerné</li> </ul> |                                                                                                    |
| Transmettre la déclaration mensuelle en PDF                                                                                                    |                                                                                                    |

Le message suivant apparait :

| La déclaration mensuelle a bien été transmise à Qualibat |
|----------------------------------------------------------|
| ОК                                                       |

Un **document PDF horodaté** reprenant votre déclaration mensuelle est généré. Ce document atteste de la communication des informations suivantes à Qualibat :

- Identification de l'entreprise
- Date et heure de dépôt
- Nom de la personne qui a effectué la déclaration
- Désignation et caractéristiques des chantiers déclarés
- Nombre de chantier déclarés
- Nombre de phases de retrait

| Déclaration des char                       | ntiers amiante de févr | rier 2021           |                                 |                               |                                   |                                 | De                  | ite : 30/12/2020 He                          | ure : 14:17           |
|--------------------------------------------|------------------------|---------------------|---------------------------------|-------------------------------|-----------------------------------|---------------------------------|---------------------|----------------------------------------------|-----------------------|
| Désignation du chantier                    | Responsable            | Accès<br>réglementé | Date de<br>début du<br>chantier | Date de<br>fin du<br>chantier | Dates de<br>début des<br>retraits | Dates de<br>fin des<br>retraits | Secteurs d'activité | Niveau<br>d'empoussièrement<br>le plus élevé | Chantier<br>déclaré l |
| AZERTY<br>I RUE DE LA PAIX<br>14000 NANTES | SDFR<br>01 01 01 01 01 |                     | 08/02/2021                      | 26/02/2021                    | 10/02/2021<br>16/02/2021          | 12/02/2021<br>19/02/2021        | OEB/IFTA            | 2                                            | 22/12/202             |
|                                            |                        |                     |                                 |                               |                                   |                                 |                     |                                              |                       |
|                                            |                        |                     |                                 |                               |                                   |                                 |                     |                                              |                       |
|                                            |                        |                     |                                 |                               |                                   |                                 |                     |                                              |                       |
|                                            |                        |                     |                                 |                               |                                   |                                 |                     |                                              |                       |
|                                            |                        |                     |                                 |                               |                                   |                                 |                     |                                              |                       |
|                                            |                        |                     |                                 |                               |                                   |                                 |                     |                                              |                       |
|                                            |                        |                     |                                 |                               |                                   |                                 |                     |                                              |                       |
|                                            |                        |                     |                                 |                               |                                   |                                 |                     |                                              |                       |
|                                            |                        |                     |                                 |                               |                                   |                                 |                     |                                              |                       |
|                                            |                        |                     |                                 |                               |                                   |                                 |                     |                                              |                       |
|                                            |                        |                     |                                 |                               |                                   |                                 |                     |                                              |                       |
|                                            |                        |                     |                                 |                               |                                   |                                 |                     |                                              |                       |
|                                            |                        |                     |                                 |                               |                                   |                                 |                     |                                              |                       |
|                                            |                        |                     |                                 |                               |                                   |                                 |                     |                                              |                       |
|                                            |                        |                     |                                 |                               |                                   |                                 |                     |                                              |                       |
|                                            |                        |                     |                                 |                               |                                   |                                 |                     |                                              |                       |
|                                            |                        |                     |                                 |                               |                                   |                                 |                     |                                              |                       |
|                                            |                        |                     |                                 |                               |                                   |                                 |                     |                                              |                       |
|                                            |                        |                     |                                 |                               |                                   |                                 |                     |                                              |                       |
|                                            |                        |                     |                                 |                               |                                   |                                 |                     |                                              |                       |
|                                            |                        |                     |                                 |                               |                                   |                                 |                     |                                              |                       |
|                                            |                        |                     |                                 |                               |                                   |                                 |                     |                                              |                       |
|                                            |                        |                     |                                 |                               |                                   |                                 |                     |                                              |                       |

#### Remarque importante :

Afin de garantir la traçabilité de toutes les modifications apportées par l'entreprise, une nouvelle déclaration mensuelle en PDF est automatiquement générée et transmise à Qualibat après chaque enregistrement de modification.

## 2 Afficher et consulter votre déclaration du mois concerné :

| - A partir de la page d'accueil mes chantiers amiante cliquer s                                                                                                    | ur 🔤                                                                                                    |
|----------------------------------------------------------------------------------------------------|----------------------------------------------------------------------------------------------------|
| OUALIBAT                                                                                                    | <b>ം</b> ≡ഗ                                                                                                    |
| MES CHANTIERS AMIANTE                                                                                                    | Manuel utilisateur                                                                                                    |
| <ul> <li>Déclarations mensuelles des chantiers Amiante</li> <li>Gestion des chantiers déclarés</li> <li>Exporter votre liste de chantiers Amiante en format Excel.</li> <li></li> </ul> | Pour toutes informations :<br>QUALIBAT - SERVICE AMIANTE (Tél : 01 47 04 97 68)<br>declarationchantieramiante@qualibat.com |
| Déclaration mensuelle de chantier : février 2021 V                                                                                                    |                                                                                                    |
| ○ Faire sa déclaration                                                                                                    |                                                                                                    |
| <u>○ Modifier sa déclaration</u>                                                                                                    |                                                                                                    |
| <u> </u>                                                                                                    |                                                                                                    |
| <u>○ Afficher les déclarations</u> ○ Je déclare ne pas avoir de chantier pour le mois concerné                                                                                          |                                                                                                    |
| Transmettre la déclaration mensuelle en PDF                                                                                                    |                                                                                                    |

### 3 Consulter tous les documents PDF horodatés :

Tous les documents PDF horodatés sont également disponibles sur votre espace entreprise.

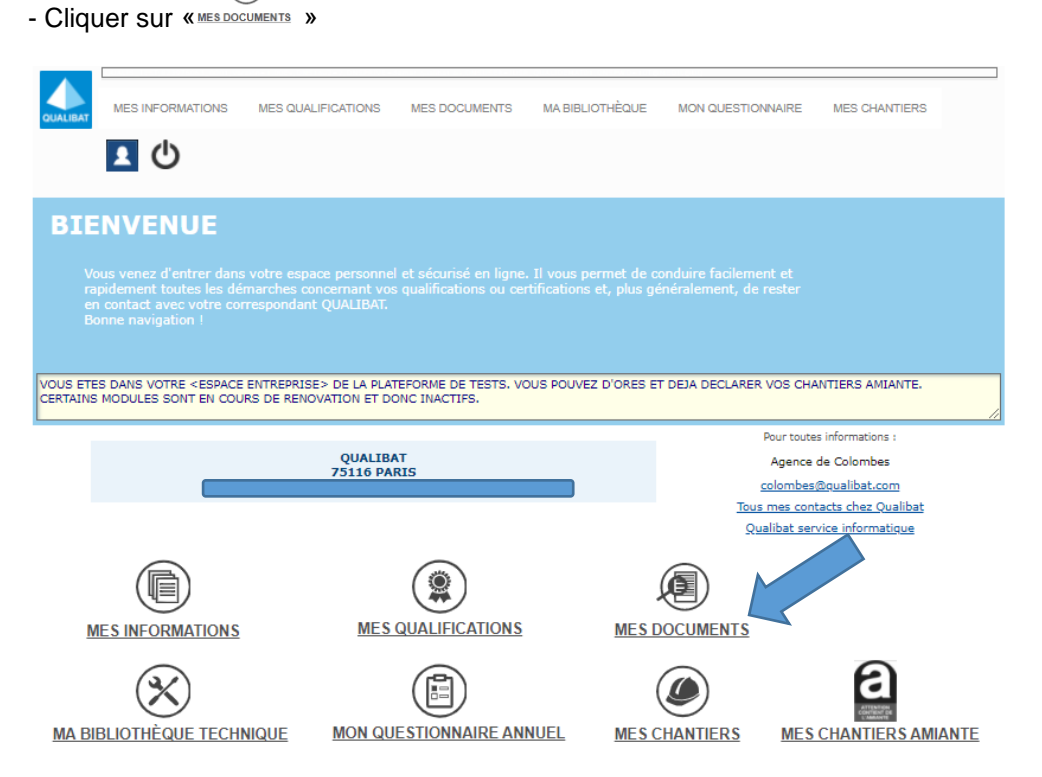

- Puis sélectionner « justificatifs » et la période.

| QUALIBAT | QUALIBAT<br>55 AVENUE KLEBER - 75116 PARIS (FR) |                                      | ☜≡७          |
|----------|-------------------------------------------------|--------------------------------------|--------------|
| Sector   | es 🗌 Certificats 🔤 🗹 Justificatifs              | ● Tous<br>● Aucup De 2020 ♥ à 2020 ♥ | P Rechercher |
|          |                                                 |                                      |              |

- La liste des documents avec les noms, dates, observations est accessible. Pour consulter une déclaration, cliquer sur « » en bout de la ligne sélectionnée.

| QUALIBAT QUALIB           | AT                          | <b>©≡</b> 0                          |                          |                                                          |                     |          |
|---------------------------|-----------------------------|--------------------------------------|--------------------------|----------------------------------------------------------|---------------------|----------|
| Pactures                  | Certificats Z Justificatifs | Tous De 2020 V à 2020 V P Rechercher |                          |                                                          |                     |          |
| Mes outils de communic    | ation                       |                                      |                          |                                                          |                     |          |
| Mes documents (TESTS      | )                           |                                      |                          |                                                          |                     |          |
| •                         |                             | Type de document                     | '                        | Nom Observations                                         | Date Montant HT Mon | intant * |
| Justificatifs (43)        |                             |                                      |                          |                                                          |                     | 10.0     |
| 🗸 déclaration mensuelle a | miarte                      |                                      | Déclaratio               | ion mensuelle de Déclaration en PDF à 147                | A17 30/12/2020      |          |
| 🗸 déclaration mensuelle a | mante                       |                                      | Déclaratio<br>janvier 20 | Jon mensuelle de<br>2021.pdf Déclaration en PDF à 149    | h11 30/12/2020      |          |
| 🧹 déclaration mensuelle a | miante                      |                                      | Déclaratio               | on mensuelle de Déclaration en PDF à 147                 | h07 30/12/2020      |          |
| 🗸 déclaration mensuelle a | mante                       |                                      | Déclaratio<br>décembre   | ion mensuelle de<br>re 2020.pdf Déclaration en PDF à 08h | h59 30/12/2020      | $\sim$   |
| 🗸 déclaration mensuelle a | miante                      |                                      | Déclaratio<br>décembre   | on mensuelle de Déclaration en PDF à 088                 | h58 30/12           |          |
| 🗸 déclaration mensuelle a | mante                       |                                      | Déclaratio<br>dérambre   | on mensuelle de Déclaration en PDF à 00                  | N06                 |          |
| 🗸 déclaration mensuelle a | miante                      |                                      | Déclaratio<br>décembre   | on mensuelle de<br>re 2020.pdf Déclaration en PDF à 179  | N23 23 020          |          |
| 🗸 déclaration mensuelle a | miante                      |                                      | Déclaratio<br>décembre   | re 2020.pdf Déclaration en PDF à 179                     | h19 29/12/2020      |          |
| 🗸 déclaration mensuelle a | miante                      |                                      | Déclaratio<br>décembre   | ion mensuelle de<br>re 2020.pdf Déclaration en PDF à 17  | h16 29/12/2020      |          |
| 🗸 déclaration mensuelle a | miante                      |                                      | Déclaratio<br>décembre   | on mensuelle de Déclaration en PDF à 178                 | h13 29/12/2020      |          |
| 🗸 déclaration mensuelle a | marte                       |                                      | Déclaratio<br>décembra   | ion mensuelle de<br>le 2020.pdf Déclaration en PDF à 118 | h24 29/12/2020      |          |
| 🗸 déclaration mensuelle a | miante                      |                                      | Declaratio<br>décembre   | on mensuelle de<br>re 2020.pdf Déclaration en PDF à 118  | N22 29/12/2020      |          |
| 🗸 déclaration mensuelle a | miante                      |                                      | Déclaratio<br>février 20 | on mensuelle de Déclaration en PDF à 167                 | 605 28/12/2020      |          |
| 🗸 déclaration mensuelle a | mante                       |                                      | Déclaratio               | Jon mensuelle de Déclaration en PDF à 16P                | h02 28/12/2020      |          |
| 🗸 déclaration mensuelle a | miante                      |                                      | Déclaratio<br>février 20 | Jon mensuelle de Déclaration en PDF à 139                | h59 28/12/2020      |          |
| 🗸 déclaration mensuelle a | mante                       |                                      | Déclaratio<br>Norier 20  | on mensuelle de Déclaration en PDF à 139<br>021.pdf      | h56 28/12/2020      |          |
| 🗸 déclaration mensuelle a | miantie                     |                                      | Déclaratio<br>janvier 20 | ion mensuelle de<br>1021.pdf Déclaration en PDF à 148    | h21 28/12/2020      |          |
| 🗸 déclaration mensuelle a | mante                       |                                      | Déclaratio<br>janvier 20 | on mensuelle de<br>N021.pdf Déclaration en PDF à 118     | h18 28/12/2020      |          |
| 🗸 déclaration mensuelle a | mante                       |                                      | Déclaratio<br>décembre   | on mensuelle de Déclaration en PDF à 161                 | N00 28/12/2020      |          |
| 🗸 déclaration mensuelle a | miante                      |                                      | Déclaratio<br>février 20 | on mensuelle de Déclaration en PDF à 168                 | H08 22/12/2020      |          |
| 🗸 pdre                    |                             |                                      | LISTE QS                 | & 221220.xls Chantier amiante                            | 22/12/2020          |          |